# Konfigurieren von TrustSec (SGTs) mit ISE (Inline-Tagging)

# Inhalt

<u>Einleitung</u>

Voraussetzungen

Anforderungen

Verwendete Komponenten

#### **Konfigurieren**

Netzwerkdiagramm

<u>Ziel</u>

#### Konfigurationen

Konfigurieren von TrustSec auf der ISE

Konfigurieren der Cisco ISE als TrustSec-AAA-Server

Konfiguration und Überprüfung, ob der Switch als RADIUS-Gerät in der Cisco ISE

hinzugefügt wurde

Konfigurieren und Überprüfen, ob der WLC als TrustSec-Gerät in der Cisco ISE hinzugefügt wurde

Überprüfen der TrustSec-Standardeinstellungen, um sicherzustellen, dass sie akzeptabel sind (optional)

Sicherheitsgruppen-Tags für Wireless-Benutzer erstellen

Erstellen einer statischen IP-SGT-Zuordnung für den eingeschränkten Webserver

Zertifikatauthentifizierungsprofil erstellen

Identitätsquellensequenz mit dem Zertifikatauthentifizierungsprofil von vor erstellen

Zuweisen eines geeigneten SGT zu Wireless-Benutzern (Mitarbeiter und Berater)

Zuweisen von SGTs zu den tatsächlichen Geräten (Switch und WLC)

Definieren von SGACLs zum Angeben der Ausgangs-Policy

Durchsetzen Ihrer ACLs in der TrustSec-Richtlinienmatrix der Cisco ISE

#### TrustSec auf Catalyst Switch konfigurieren

Switch für Verwendung von Cisco TrustSec für AAA auf Catalyst Switch konfigurieren

Konfigurieren des PAC-Schlüssels unter dem RADIUS-Server für die Authentifizierung des Switches für die Cisco ISE

CTS-Anmeldeinformationen für die Authentifizierung des Switches für die Cisco ISE konfigurieren

Globale CTS-Aktivierung auf Catalyst Switch

Erstellen einer statischen IP-zu-SGT-Zuordnung für die eingeschränkten Webserver (optional)

TrustSec auf Catalyst Switch überprüfen

#### TrustSec auf WLC konfigurieren

Konfigurieren und Überprüfen, ob der WLC als RADIUS-Gerät in der Cisco ISE hinzugefügt wurde

Konfigurieren und Überprüfen, ob der WLC als TrustSec-Gerät in der Cisco ISE hinzugefügt wurde

PAC-Bereitstellung von WLC aktivieren

TrustSec auf WLC aktivieren

Überprüfen, ob PAC auf WLC bereitgestellt wurde

CTS-Umgebungsdaten von der Cisco ISE auf WLC herunterladen

SGACL-Downloads und -Durchsetzung im Datenverkehr aktivieren

WLC und Access Point das SGT von 2 (TrustSec\_Devices) zuweisen

Überprüfung

# Einleitung

In diesem Dokument wird beschrieben, wie TrustSec auf einem Catalyst Switch und einem Wireless LAN Controller mit der Identity Services Engine konfiguriert und verifiziert wird.

# Voraussetzungen

Cisco empfiehlt, dass Sie über Kenntnisse in folgenden Bereichen verfügen:

- Grundkenntnisse der Cisco TrustSec-Komponenten (CTS)
- Grundkenntnisse der CLI-Konfiguration von Catalyst Switches
- Grundkenntnisse der GUI-Konfiguration der Cisco Wireless LAN Controller (WLC)
- Erfahrung mit der Identity Services Engine (ISE)-Konfiguration

#### Anforderungen

Sie müssen die Cisco ISE in Ihrem Netzwerk implementieren, und die Endbenutzer müssen sich bei der Cisco ISE mit 802.1x (oder einer anderen Methode) authentifizieren, wenn sie eine Wireless- oder kabelgebundene Verbindung herstellen. Die Cisco ISE weist dem Datenverkehr ein Security Group Tag (SGT) zu, sobald er sich bei Ihrem Wireless-Netzwerk authentifiziert.

In unserem Beispiel werden Endbenutzer zum Cisco ISE Bring Your Own Device (BYOD)-Portal umgeleitet und erhalten ein Zertifikat, sodass sie nach Abschluss der Schritte des BYOD-Portals mit Extensible Authentication Protocol-Transport Layer Security (EAP-TLS) sicher auf das Wireless-Netzwerk zugreifen können.

#### Verwendete Komponenten

Die Informationen in diesem Dokument basieren auf folgenden Hardware- und Software-Versionen:

- Cisco Identity Services Engine, Version 2.4
- Cisco Catalyst Switch der Serie 3850, Version 3.7.5E
- Cisco WLC, Version 8.5.120.0
- Cisco Aironet Wireless Access Point im lokalen Modus

Überprüfen Sie vor der Bereitstellung von Cisco TrustSec, ob der Cisco Catalyst Switch und/oder die Cisco WLC+AP-Modelle und -Softwareversion Unterstützung für Folgendes bieten:

- TrustSec/Security Group Tags
- Inline-Tagging (andernfalls können Sie SXP anstelle von Inline-Tagging verwenden)
- Statische Zuordnungen von IP zu SGT (falls erforderlich)
- Statische Zuordnungen von Subnetz zu SGT (falls erforderlich)

• Statische VLAN-zu-SGT-Zuordnungen (falls erforderlich)

Die Informationen in diesem Dokument beziehen sich auf Geräte in einer speziell eingerichteten Testumgebung. Alle Geräte, die in diesem Dokument benutzt wurden, begannen mit einer gelöschten (Nichterfüllungs) Konfiguration. Wenn Ihr Netzwerk in Betrieb ist, stellen Sie sicher, dass Sie die möglichen Auswirkungen aller Befehle kennen.

# Konfigurieren

### Netzwerkdiagramm

| Topology          |                |             |          |
|-------------------|----------------|-------------|----------|
| Cisco Wireless AP | Cisco WLC 3504 | Cisco C3850 | Internet |

In diesem Beispiel kennzeichnet der WLC die Pakete als SGT 15, wenn von einem Berater, und + SGT 7, wenn von einem Mitarbeiter.

Der Switch verweigert diese Pakete, wenn sie sich zwischen SGT 15 und SGT 8 befinden (Berater können nicht auf Server zugreifen, die als SGT 8 getaggt sind).

Der Switch lässt diese Pakete zu, wenn sie sich zwischen SGT 7 und SGT 8 befinden (Mitarbeiter können auf Server zugreifen, die als SGT 8 getaggt sind).

#### Ziel

Jeder kann auf die GuestSSID zugreifen.

Zugriff für Berater auf die EmployeeSSID, jedoch mit eingeschränktem Zugriff Ermöglichen Sie Mitarbeitern den Zugriff auf EmployeeSSID mit vollständigem Zugriff.

| "Slot0:"     |         | IP-Adresse  |             | VLAN  |                  |     |
|--------------|---------|-------------|-------------|-------|------------------|-----|
| ISE          |         | 10.201.214. | 230         | 463   |                  |     |
| Catalyst Swi | tch     | 10.201.235. | 102         | 1115  |                  |     |
| WLC          |         | 10.201.214. | 229         | 463   |                  |     |
| Access Point |         | 10.201.214. | 138         | 455   |                  |     |
| Name         | Be      | nutzername  | AD-         | Grupp | eSG              | SGT |
| Jason Smith  | Sc      | hmied       | Ber         | ater  | BYOD-Berater     | 15  |
| Sally Smith  | Schmied |             | Mitarbeiter |       | BYOD-Mitarbeiter | 7   |
| _            |         |             | _           |       | TrustSec-Geräte  | 2   |

#### Konfigurationen

#### Konfigurieren von TrustSec auf der ISE

#### TrustSec Overview

#### Prepare

Plan Security Groups Identify resources that require different levels of protection

Classify the users or clients that will access those resources

Objective is to identify the minimum required number of Security Groups, as this will simplify management of the matrix

Preliminary Setup Set up the TrustSec AAA server.

Set up TrustSec network devices.

Check default TrustSec settings to make sure they are acceptable.

If relevant, set up TrustSec-ACI policy group exchange to enable consistent policy across your network.

Consider activating the workflow process to prepare staging policy with an approval process.

#### Define

#### Create Components

Create security groups for resources, user groups and Network Devices as defined in the preparation phase. Also, examine if default SGTs can be used to match the roles defined.

Define the network device authorization policy by assigning SGTs to network devices.

Policy Define SGACLs to specify egress policy.

Assign SGACLs to cells within the matrix to enforce security.

Exchange Policy Configure SXP to allow distribution of IP to SGT mappings directly to TrustSec enforcement devices.

#### Go Live & Monitor

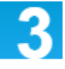

Push Policy Push the matrix policy live.

Push the SGTs, SGACLs and the matrix to the network devices (1)

Real-time Monitoring Check dashboards to monitor current access.

Auditing Examine reports to check access and authorization is as intended.

#### Konfigurieren der Cisco ISE als TrustSec-AAA-Server

| dentity Services Engine                                              | Home ► Context V                                   | isibility            | ► Policy ► Administration | on 👻 Work Centers |
|----------------------------------------------------------------------|----------------------------------------------------|----------------------|---------------------------|-------------------|
| Network Access     Guest Access                                      | - TrustSec + BYOD                                  | Profiler     Posture | Device Administration     | PassiveID         |
| ♦ Overview ▼Components ♦ Trus                                        | stSec Policy Policy Set                            | s SXP Troublesho     | ot Reports                |                   |
| G<br>Security Groups<br>IP SGT Static Mapping<br>Security Group ACLs | AAA Servers List > c<br>AAA Servers<br>* Name CISC | orbinise<br>OISE     |                           |                   |
| Network Devices<br>Trustsec AAA Servers                              | Description                                        |                      |                           | A                 |
|                                                                      | * IP 10.2                                          | 01.214.230           | (Example: 10.1.1.1)       |                   |
|                                                                      | * Port 1812                                        | !                    | (Valid Range 1 to 65535)  |                   |
|                                                                      | Save Reset                                         |                      |                           |                   |

Konfiguration und Überprüfung, ob der Switch als RADIUS-Gerät in der Cisco ISE hinzugefügt wurde

| • ydem • identify Managemel • Heiwok Resource • Device Pitelal Managemel • prOd Sovice • Pied Service • Treel Centric HAC          • Velewok Device Orene       Network Device Orene       Network Device Orene       National Device Orene       National Device Orene       National Device Orene       National Device Orene       National Device Orene       National Device Orene       National Device Orene       National Device Orene       National Device Orene       National Device Orene       National Device Orene       National Device Orene       National Device Orene       Image: Material Device Orene       Image: Material Dev                                                                                                    | dentity Services Engine        | Home  → Context Visibility  → Operations  → Policy  → Administration  → Work Centers                                         |
|----------------------------------------------------------------------------------------------------|--------------------------------|----------------------------------------------------------------------------------------------------|
| <pre>veloces Decise Orange Network Device Profes Detained RADUUS Server Sequence NAC Manager Learnal MOU * Location ServerSequence NAC Manager Learnal MOU * Location ServerSequence NAC Manager Learnal MOU * Location ServerSequence NAC Manager Learnal MOU * Location ServerSequence NAC Manager Learnal MOU * Location ServerSequence NAC Manager Learnal MOU * Location ServerSequence NAC Manager Learnal MOU * Location ServerSequence NAC Manager Learnal MOU * Location ServerSequence NAC Manager Learnal MOU * Location ServerSequence NAC Manager Learnal MOU * Location ServerSequence NAC Manager Learnal MOU * Location ServerSequence NAC Manager Learnal MOU * Location ServerSequence Nation Nac Manager Learnal MOU * Location ServerSequence Nation Nac Manager Learnal MOU * Location ServerSequence Nation Nac Manager Learnal MOU * Location ServerSequence Nation Nac Manager Learnal MOU * Location ServerSequence Nation Nac Manager Learnal MOU * Location ServerSequence Nation Nac Manager Learnal MOU * Location ServerSequence Nation Nac Manager Learnal MOU * Location ServerSequence Nation Nac Manager Learnal Mou * Location Nation Nac Manager Learnal MOU * Location Nation Nac Manager Learnal MOU * Location Nation Nac Manager Learnal Mou * Location Nation Nac Manager Learnal Mou * Location Nation Nac Manager Learnal Mou * Location Nation Nac Manager Learnal Mou * Location Nation Nac Manager Learnal Mou * Location Nation Nac Manager Learnal Mou * Location Nation Nac Manager Learnal Mou * Location Nation Nac Manager Learnal Mou * Location Nation Nac Manager Nac Manager Nac M</pre>                                                                                                    | System Identity Management     | Network Resources     Device Portal Management pxGrid Services     Feed Service     Threat Centric NAC                       |
| Number         ************************************                                                                                                    | Network Devices Network Device | Groups Network Device Profiles External RADIUS Servers RADIUS Server Sequences NAC Managers External MDM + Location Services |
| Default Device<br>Secies Security Settings  * Nametablyd2 SS50 Switch<br>* Nametablyd2 SS50 Switch<br>* Device Profile                                                                                                    | Network Devices                | Network Devices List > CatalystSwitch Network Devices                                                                        |
| Device Security Settings  Device Security Settings  Device Security Settings  Device From  Device Type  Device Type  RADIUS Authentication Settings  RADIUS UDP Settings  RADIUS UDP Settings  RADIUS SDTLS Settings  RADIUS SDTLS  RADIUS SDTLS  RADIUS SDTLS  RADIUS  RADIUS  RADIUS  RADIUS  RADIUS  RADIUS  RADIUS  RADIUS  RADIUS  RADIUS  RADIUS  RADIUS  RADIUS  RADIUS  RADIUS  RADIUS  RADIUS  RADIUS  RADIUS  RADIUS  RADIUS  RADIUS  RADIUS  RADIUS  RADIUS  RADIUS  RADIUS  RADIUS  RADI                                                                                                    | Default Device                 | * Name CatalystSwitch                                                                                                    |
| P Address * IP:   10.201.235.102 ( 32)   * Device Profile * Create   * Device Profile * Create   Software Version *   * Network Device Group   Location Al Locations   IPSED No   No Set To Default   Device Type Set To Default   Device Type Set To Default   Device Type Set To Default   Vertee Type Set To Default   Vertee Type Set To Default   Use Second Shared Secret @   Shared Secret @   Shared Secret   Stated Secret @   Shared @   Shared @                                                                                                    | Device Security Settings       | Description Catalyst 3850 Switch                                                                                             |
| * Device Profile<br>the Cisco + D<br>Model Name<br>Software Version<br>* Network Device Group<br>Location<br>PISEC<br>No<br>Set To Defaults<br>Device Type<br>I Device Type<br>Set To Defaults<br>PISEC<br>No<br>Set To Defaults<br>PISEC<br>No<br>Set To Defaults<br>No<br>Shared Secret<br>Composition<br>Shared Secret<br>Composition<br>Sector<br>Shared Secret<br>Composition<br>Sector<br>Shared Secret<br>Composition<br>Sector<br>Sector |                                | IP Address         * IP :         10.201.235.102         /         32                                                        |
| Indel Name   Software Version   * Netront Device Group   Locations   Indexter Types   Indexter Types   Indext                                                                                                    |                                | * Device Profile                                                                                                    |
| * Network Device Group  Location Influcations Set To Default IPSEC No Set To Default Device Type Influence Types Set To Default RADIUS Authentication Settings RADIUS Authentication Settings RADIUS UDP Settings Protocol RADIUS *Shared Secret Adminizize Hide Use Second Shared Secret O CoA Port 1700 Set To Default RADIUS DTLS Settings () DTLS Required O () Shared Secret reductions ()                                                                                                    |                                | Model Name T<br>Software Version T                                                                                           |
| Location All Locations Set To Default<br>IPSEC No Set To Default<br>Device Type All Device Types Set To Default<br>PRADIUS Authentication Settings<br>RADIUS UDP Settings<br>Protocol RADIUS<br>* Shared Secret Admin123 Hide<br>Use Second Shared Secret 0<br>Show<br>CoA Port 1700 Set To Default<br>RADIUS DTLS Settings 0<br>DTLS Required 0<br>Shared Secret adjustitis 0                                                                                                    |                                | * Network Device Group                                                                                                    |
| IPSEC No Set To Default<br>Device Type All Device Types Set To Default<br>Protocol RADIUS Authentication Settings<br>RADIUS UDP Settings<br>Protocol RADIUS<br>* Shared Secret Admin123 Hide<br>Use Second Shared Secret 0<br>Show<br>CoA Port 1700 Set To Default<br>RADIUS DTLS Settings 0<br>DTLS Required 0<br>Shared Secret 1<br>Tradius/dtls 0                                                                                                    |                                | Location All Locations 📀 Set To Default                                                                                      |
| Device Type All Device Types      • RADIUS Authentication Settings      RADIUS UDP Settings        Protocol   RADIUS   * Shared Secret   Admin123   Hide   Use Second Shared Secret   Ø   Show   CoA Port   1700   Set To Default      RADIUS DTLS Settings @ DTLS Required   Ø                                                                                                    |                                | IPSEC No Set To Default                                                                                                    |
| RADIUS Authentication Settings   RADIUS UDP Settings   Protocol   RADIUS   * Shared Secret   Admin123   Hide   Use Second Shared Secret   Image: Shared Secret   Image: Shared Secret   Im                                                                                                    | N                              | Device Type All Device Types 📀 Set To Default                                                                                |
| RADIUS UDP Settings   Protocol   RADIUS   * Shared Secret   Image: Color Port   Image: Color Port   Ima                                                                                                    |                                | ✓ RADIUS Authentication Settings                                                                                             |
| Protocol RADIUS   * Shared Secret Admin123   Hide   Use Second Shared Secret    Image: CoA Port     Image: CoA Port <tr< td=""><td></td><td>RADIUS UDP Settings</td></tr<>                                                                                                    |                                | RADIUS UDP Settings                                                                                                    |
| Shared Secret     Admin123     Hide       Use Second Shared Secret     Image: Constraints     Image: Constraints       CoA Port     1700     Set To Default       RADIUS DTLS Settings Image: Constraints     Image: Constraints       DTLS Required     Image: Constraints       Shared Secret     radius/dths                                                                                                    |                                | Protocol RADIUS                                                                                                    |
| CoA Port 1700 Set To Default RADIUS DTLS Settings () DTLS Required  Q Shared Secret radius/dtls                                                                                                    |                                | Admin123 Hide                                                                                                    |
| CoA Port 1700 Set To Default RADIUS DTLS Settings () DTLS Required  () Shared Secret radius/dtls ()                                                                                                    |                                | Use Second Shared Secret                                                                                                    |
| RADIUS DTLS Settings ()<br>DTLS Required ()<br>Shared Secret (radius/dtls)                                                                                                    |                                | CoA Port 1700 Set To Default                                                                                                 |
| DTLS Required                                                                                                    |                                | RADIUS DTLS Settings @                                                                                                    |
| Shared Secret radius/dtts                                                                                                    |                                | DTLS Required                                                                                                    |
| · · · · · · · · · · · · · · · · · · ·                                                                                                    |                                | Shared Secret radius/dtls                                                                                                    |

Konfigurieren und Überprüfen, ob der WLC als TrustSec-Gerät in der Cisco ISE hinzugefügt wurde

Geben Sie Ihre Anmeldeinformationen für SSH ein. Auf diese Weise kann die Cisco ISE die statischen IP-zu-SGT-Zuordnungen für den Switch bereitstellen.

Sie erstellen diese in der Cisco ISE Web-GUI unter Work Centers > TrustSec > Components > IP SGT Static Mappings, wie hier gezeigt:

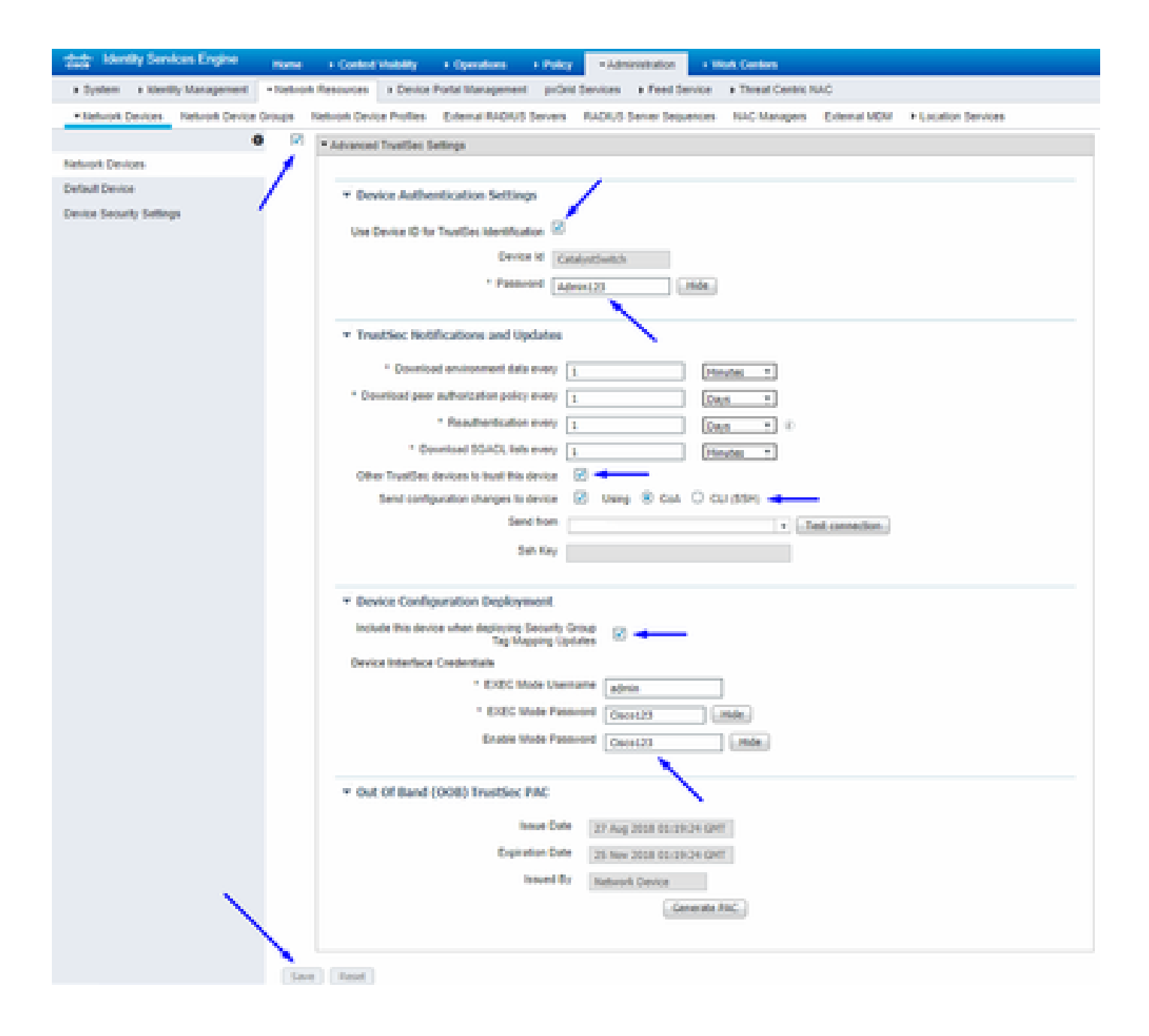

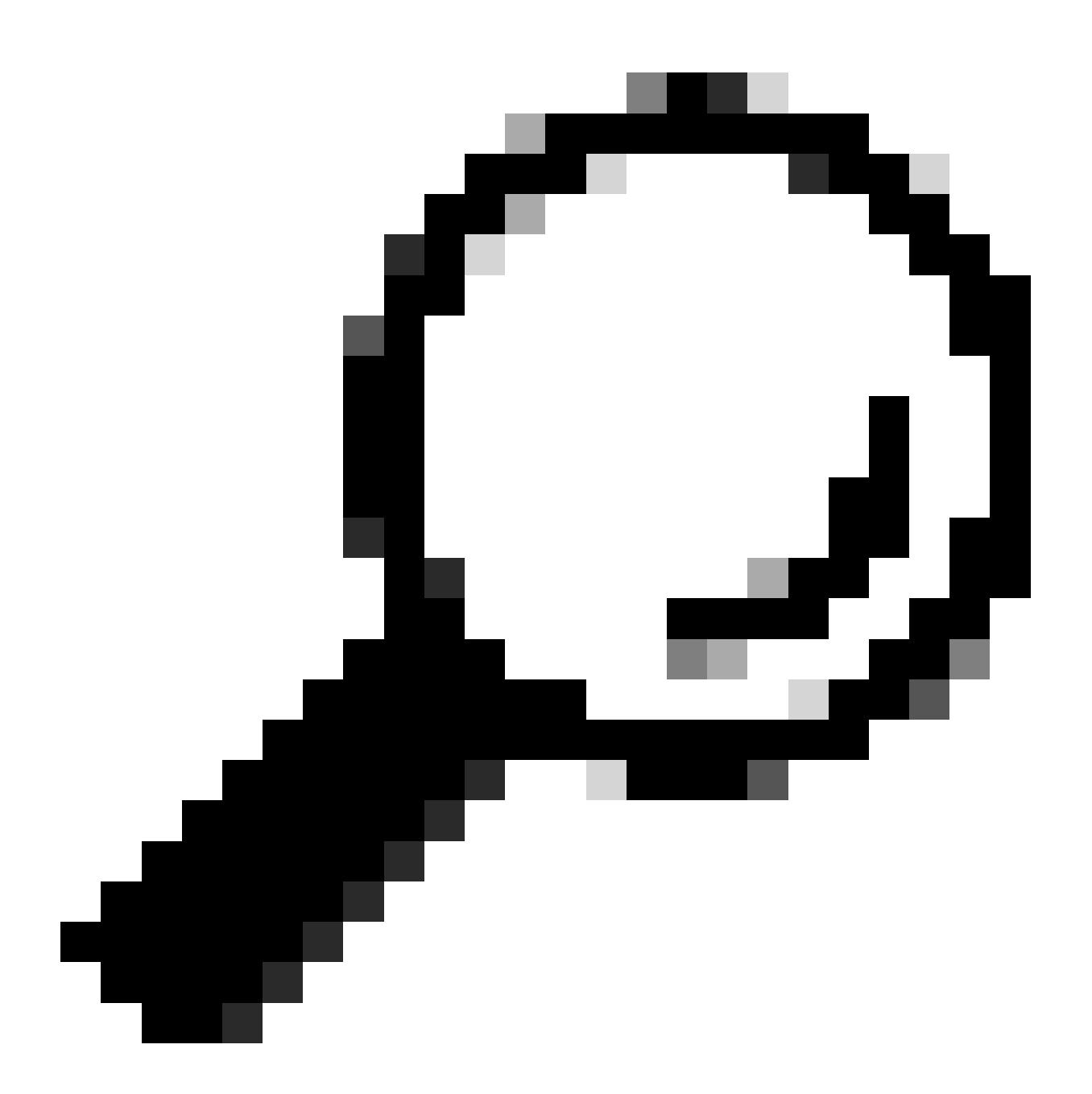

**Tipp:** Wenn Sie SSH auf Ihrem Catalyst Switch noch nicht konfiguriert haben, können Sie dieses Handbuch verwenden: <u>How to</u> <u>Configure Secure Shell (SSH) on Catalyst Switch</u>.

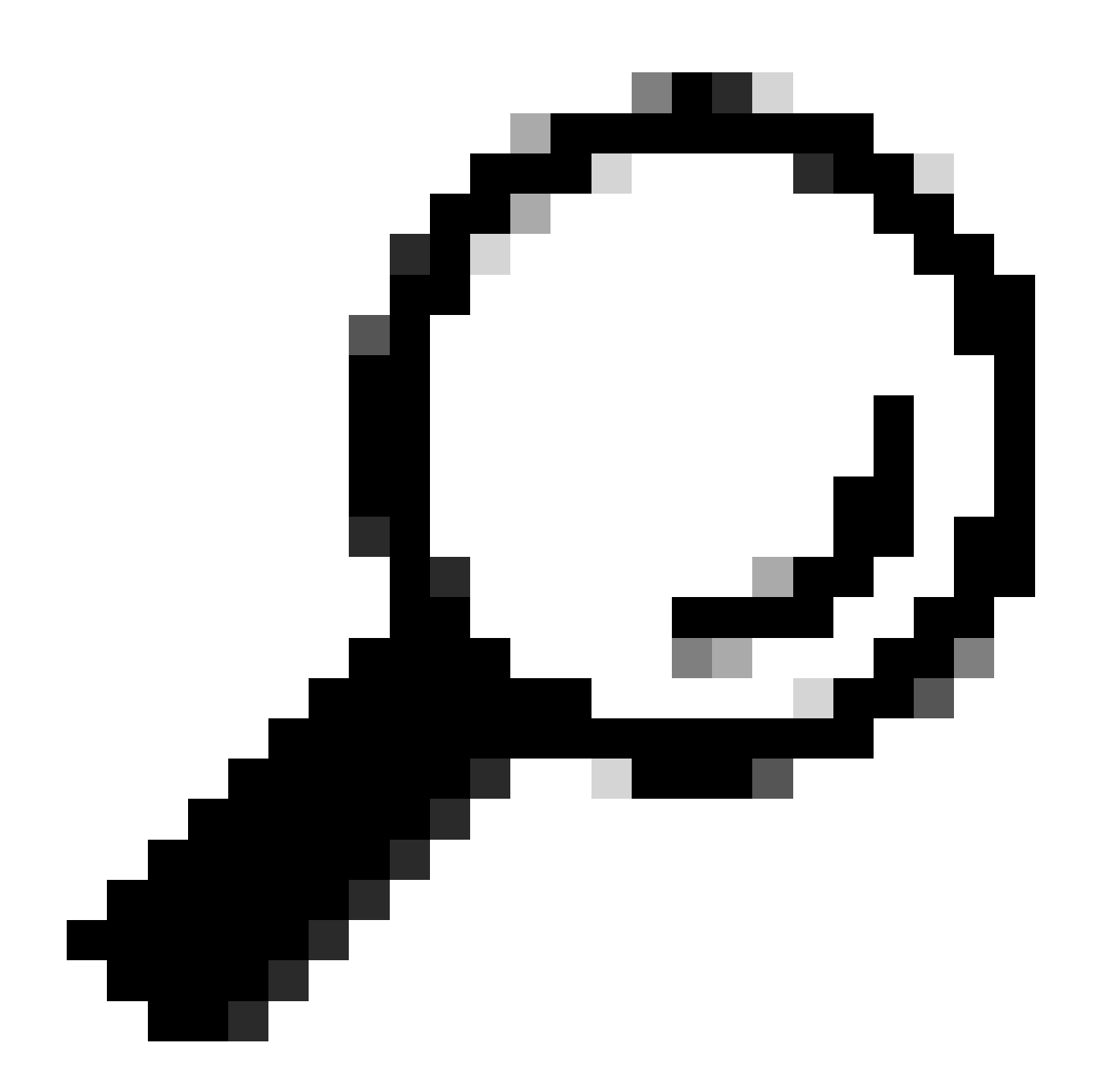

**Tipp:** Wenn Sie nicht möchten, dass die Cisco ISE über SSH auf Ihren Catalyst Switch zugreift, können Sie stattdessen statische IPzu-SGT-Zuordnungen auf dem Catalyst Switch mit der CLI erstellen (hier in einem Schritt dargestellt).

Überprüfen der TrustSec-Standardeinstellungen, um sicherzustellen, dass sie akzeptabel sind (optional)

| duale Identity Services Engine    | Home         | Context Visibility      | <ul> <li>Operations</li> </ul> | Policy       | <ul> <li>Administration</li> </ul> | ✓Work Centers |
|-----------------------------------|--------------|-------------------------|--------------------------------|--------------|------------------------------------|---------------|
| Network Access     Guest Access   | ▼TrustSec    | ♦ BYOD                  | ler   Posture                  | Device Adr   | ninistration + Pa                  | issiveID      |
| Overview      Components      Tru | stSec Policy | Policy Sets + SX        | P Froubleshoo                  | ot Reports   | ✓ Settings                         |               |
| (                                 |              |                         |                                |              |                                    |               |
| General TrustSec Settings         | Genera       | TrustSec Settin         | JS                             |              |                                    |               |
| TrustSec Matrix Settings          | Verify T     | rustSec Deployment      |                                |              |                                    |               |
| Work Process Settings             | venity i     | rustsec beployment      |                                |              |                                    |               |
| SXP Settings                      | Auto         | matic verification afte | r every deploy 🕖               |              |                                    |               |
| ACI Settings                      | Time aft     | er deploy process       | 0 minutes (10                  | -60) 🕐       |                                    |               |
|                                   | Verify       | Now                     |                                |              |                                    |               |
|                                   |              |                         |                                |              |                                    |               |
|                                   | Protect      | ed Access Credentia     | I (PAC)                        |              |                                    |               |
|                                   |              |                         |                                |              | _                                  |               |
|                                   | "Tuni        | nel PAC Time To Live    | 90                             | Days         | <u>.</u>                           |               |
|                                   | "Proacti     | ve PAC update when      | 10                             | % PAC TTL is | s Left                             |               |
|                                   |              |                         |                                |              |                                    |               |
|                                   | Security     | y Group Tag Number      | ing                            |              |                                    |               |
|                                   | Svst         | em Will Assian SGT N    | lumbers                        |              |                                    |               |
|                                   |              |                         | Erom .                         |              | To 1 100                           | _             |
|                                   |              | ] Except Numbers In     | Range - From 1                 | 1,000        | 10 1,100                           |               |
|                                   | O Use        | r Must Enter SGT Nur    | nbers Manually                 |              |                                    |               |
|                                   |              |                         |                                |              |                                    |               |
|                                   | Security     | y Group Tag Number      | ing for APIC EPG               | 5            |                                    |               |
|                                   | Syst         | em will assign numbe    | rs In Range - Fro              | 10,000       |                                    |               |
|                                   |              |                         |                                |              |                                    |               |

| duale Identity Services Engine  | Home                                     | ty   Operations             | Policy      Administ        | ration Vork Centers     |
|---------------------------------|------------------------------------------|-----------------------------|-----------------------------|-------------------------|
| Network Access     Guest Acces  | TrustSec + BYOD +                        | Profiler + Posture          | Device Administration       | PassiveID               |
| Overview      Components      T | rustSec Policy Policy Sets               | SXP Troubleshoo             | t Reports    Settings       |                         |
|                                 | 0                                        |                             |                             |                         |
| General TrustSec Settings       | Security Group Tag Nu                    | nbering for APIC EPGs       |                             |                         |
| TrustSec Matrix Settings        | System will assign nu                    | mbers In Range - Fro        | m 10,000                    |                         |
| Work Process Settings           |                                          |                             |                             |                         |
| SXP Settings                    | Automatic Security Gro                   | up Creation                 |                             |                         |
| ACI Settings                    | Auto Create Security                     | Groups When Creating A      | uthorization Rules 🕧        |                         |
|                                 | SGT Number R                             | ange For Auto-Creation      | From 5,000                  | To 5,100                |
|                                 | Automatic Namin                          | g Options                   |                             |                         |
|                                 | Select basis for na                      | mes. (Security Group na     | me will be shortened to 32  | characters)             |
|                                 | Name Will Include                        | Rule Name                   | w                           |                         |
|                                 | Optional Additions                       | Policy Set Name (           | Ð                           |                         |
|                                 |                                          | Prefix SGT                  |                             |                         |
|                                 |                                          | Suffix SGT                  |                             |                         |
|                                 | Example Name -                           | RuleName                    |                             |                         |
|                                 |                                          |                             |                             |                         |
|                                 | IP SGT static mapping                    | of hostnames                |                             |                         |
|                                 | <ul> <li>Create mappings for</li> </ul>  | all IP addresses returned   | I by DNS query              |                         |
|                                 | <ul> <li>Create mappings onli</li> </ul> | y for the first IPv4 addres | s and the first IPv6 addres | s returned by DNS query |
|                                 | Save Reset                               |                             |                             |                         |

Sicherheitsgruppen-Tags für Wireless-Benutzer erstellen

Einrichtung einer Sicherheitsgruppe für BYOD-Berater - SGT 15 Einrichtung einer Sicherheitsgruppe für BYOD-Mitarbeiter - SGT 7

| dentity Services Engine             | Home + Contex                                                                                                    | t Visibility                 | icy   Administration         | ← Work Centers                                                  |              |  |  |  |  |
|-------------------------------------|----------------------------------------------------------------------------------------------------|------------------------------|------------------------------|-----------------------------------------------------------------|--------------|--|--|--|--|
| Network Access     Guest Access     | - TrustSec + BYC                                                                                                    | D + Profiler + Posture + Dev | ce Administration    Passive | elD                                                             |              |  |  |  |  |
| Overview      Components      Trust | Sec Policy Policy S                                                                                                    | ets SXP Troubleshoot Re      | ports                        |                                                                 |              |  |  |  |  |
| 0                                   | Security Gro                                                                                                    | line                         |                              |                                                                 |              |  |  |  |  |
| Security Groups                     | Security Groups Security Groups For Policy Export go to Administration > System > Backup & Restore > Policy Export Page |                              |                              |                                                                 |              |  |  |  |  |
| IP SGT Static Mapping               |                                                                                                    |                              |                              |                                                                 |              |  |  |  |  |
| Security Group ACLs                 |                                                                                                    |                              |                              |                                                                 |              |  |  |  |  |
| Network Devices                     | C Edit                                                                                                    | Add 🚨 Import 🗳 Export        | 🕶 🛅 Trash 👻 💿 Push           | h 📀 Verify Deploy                                               |              |  |  |  |  |
| Trustsec AAA Servers                | Icon                                                                                                    | Name 📙                       | SGT (Dec / Hex)              | Description                                                     | Learned from |  |  |  |  |
|                                     | ► • •                                                                                                    | BYODconsultants              | 15/000F                      | SGT for consultants who use BYOD - restrict internal access     |              |  |  |  |  |
|                                     |                                                                                                    | BYODemployees                | 7/0007                       | SGT for employees who use BYOD - allow internal access          |              |  |  |  |  |
|                                     | • •                                                                                                    | Contractors                  | 5/0005                       | Contractor Security Group                                       |              |  |  |  |  |
|                                     | • •                                                                                                    | Employees                    | 4/0004                       | Employee Security Group                                         |              |  |  |  |  |
|                                     | - 📮                                                                                                    | EmployeeServer               | 8/0008                       | Restricted Web Server - Only employees should be able to access |              |  |  |  |  |
|                                     | • •                                                                                                    | Guests                       | 6/0006                       | Guest Security Group                                            |              |  |  |  |  |
|                                     | • •                                                                                                    | Network_Services             | 3/0003                       | Network Services Security Group                                 |              |  |  |  |  |
|                                     | • •                                                                                                    | Quarantined_Systems          | 255/00FF                     | Quarantine Security Group                                       |              |  |  |  |  |
|                                     | • 🖵                                                                                                    | RestrictedWebServer          | 8/0008                       |                                                                 |              |  |  |  |  |
|                                     | •                                                                                                    | TrustSec_Devices             | 2/0002                       | TrustSec Devices Security Group                                 |              |  |  |  |  |
|                                     | <b>?</b>                                                                                                    | Unknown                      | 0/0000                       | Unknown Security Group                                          |              |  |  |  |  |

Erstellen einer statischen IP-SGT-Zuordnung für den eingeschränkten Webserver

Führen Sie dies für alle anderen IP-Adressen oder Subnetze in Ihrem Netzwerk aus, die sich nicht bei der Cisco ISE mit MAB (MAC Authentication Bypass), 802.1x, Profilen usw. authentifizieren.

| dentity Services Engine            | Home                          | ♦ Operations 		 ♦ Policy | Administration               | ✓ Work Centers |
|------------------------------------|-------------------------------|--------------------------|------------------------------|----------------|
| Network Access     Guest Access    | TrustSec → BYOD → Profil      | er + Posture + Device Ad | Iministration + Pas          | siveID         |
| Overview      Components      Trus | tSec Policy Policy Sets + SXF | Troubleshoot Reports     | <ul> <li>Settings</li> </ul> |                |
| Security Groups                    | IP SGT static mapping > 10.20 | 01.214.132               |                              |                |
| IP SGT Static Mapping              | IP address(es)                | • 10.201.214.1           | 32                           |                |
| Security Group ACLs                |                               |                          |                              |                |
| Network Devices                    | Add to a mapping group        |                          |                              |                |
| Trustsec AAA Servers               | Map to SGT individually       |                          |                              |                |
|                                    | SGT *                         | EmployeeServer (8/0008)  |                              | × v            |
|                                    | Send to SXP Domain            | × default                |                              |                |
|                                    | Deploy to devices             | All TrustSec Devices     |                              | •              |
|                                    |                               |                          |                              | Cancel Save    |

Zertifikat authentifizier ung sprofiler stellen

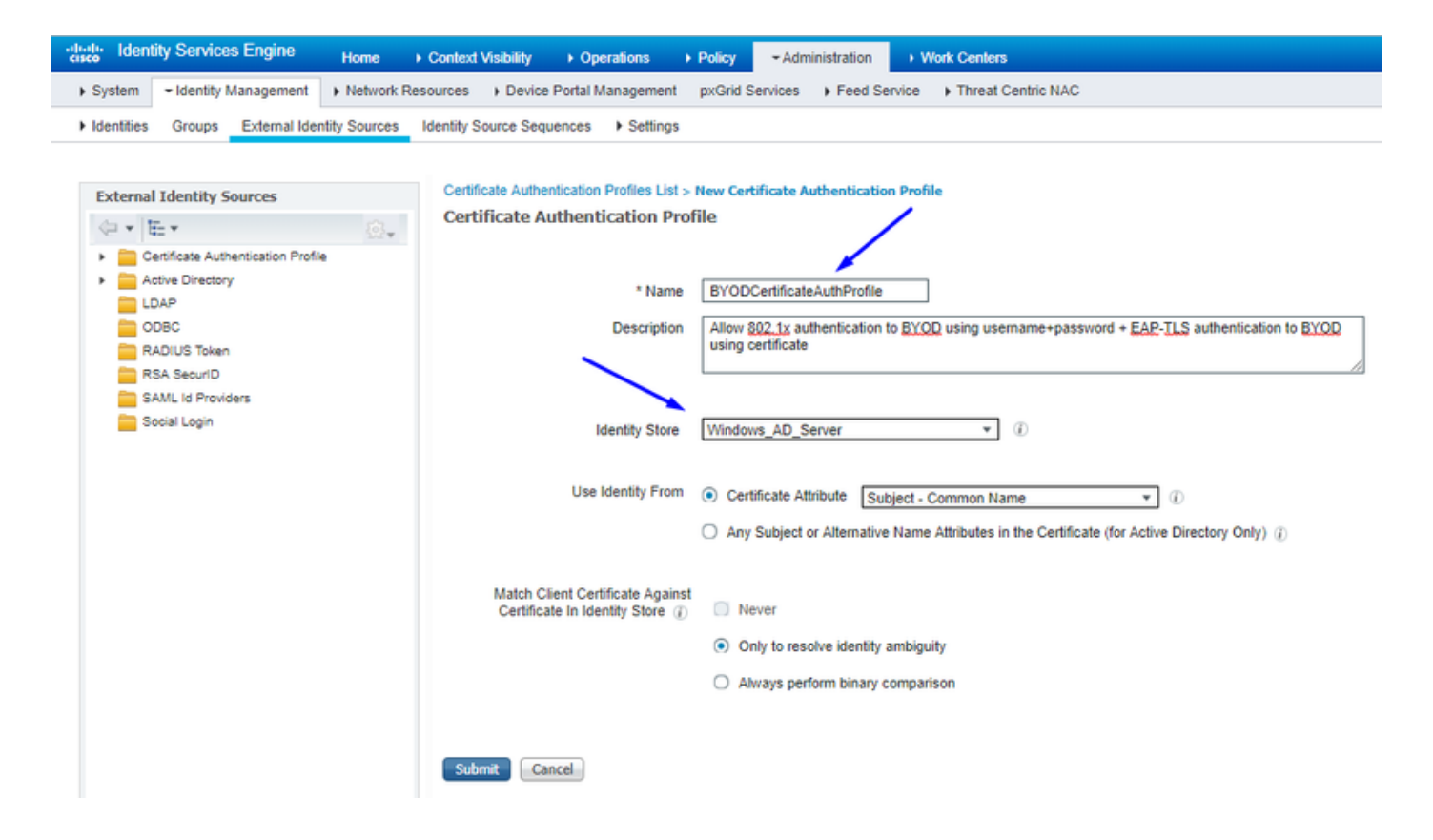

Identitätsquellensequenz mit dem Zertifikatauthentifizierungsprofil von vor erstellen

| cisco             | Identity Servic                                                                    | es Engine                                                                | Home                                             | Context                                          | Visibility 🔸                  | Operations                   | Policy       | ÷ Ac   | Iministration | ► V  | Vork Centers       |
|-------------------|------------------------------------------------------------------------------------|--------------------------------------------------------------------------|--------------------------------------------------|--------------------------------------------------|-------------------------------|------------------------------|--------------|--------|---------------|------|--------------------|
| System            | tem - Identity !                                                                   | Management                                                               | Network R                                        | esources                                         | Device Porta                  | Management                   | pxGrid Se    | rvices | Feed Sen      | vice | Threat Centric NAC |
| Iden              | tities Groups                                                                      | External Ident                                                           | ity Sources                                      | Identity So                                      | ource Sequences               | <ul> <li>Settings</li> </ul> |              |        |               |      |                    |
| Identity<br>Ident | Source Sequence                                                                    | es List > New Id<br>quence                                               | lentity Souro                                    | e Sequence                                       |                               |                              |              |        |               |      |                    |
| 🔻 Ide             | entity Source Sequ                                                                 | ence                                                                     |                                                  |                                                  |                               |                              |              |        |               |      |                    |
|                   | Name BYOD                                                                          | Identity_Sequer                                                          | nce                                              |                                                  |                               |                              |              |        |               |      |                    |
| Des               | cription allow us                                                                  | sername+passw                                                            | ord and certif                                   | ficate for <u>BY</u>                             | QD authenticatio              | n                            |              |        | 11            |      |                    |
| <b>v</b> 0        | ertificate Based A                                                                 | uthentication                                                            |                                                  |                                                  |                               |                              |              |        |               |      |                    |
|                   | Select Cer                                                                         | tificate Authenti                                                        | cation Profile                                   | BYODCer                                          | tificateAuthPri *             |                              |              |        |               |      |                    |
| ▼ A               | uthentication Sea<br>A set                                                         | rch List<br>of identity source                                           | ces that will b                                  | e accessed                                       | in sequence unti              | l first authentica           | ation succee | ds     |               |      |                    |
|                   | Available                                                                          |                                                                          |                                                  |                                                  | Selected                      |                              |              |        |               |      |                    |
|                   | Internal Endpoints<br>Guest Users                                                  | 5                                                                        | ÷                                                | ><br><<br>>                                      | Windows_AD_<br>Internal Users | Server                       |              | *      | × ×           |      |                    |
| v A<br>Ifa:<br>●  | dvanced Search L<br>selected identity st<br>Do not access of<br>Treat as if the us | ist Settings<br>ore cannot be a<br>ther stores in the<br>er was not foun | ccessed for a<br>e sequence and<br>d and proceed | authentication<br>nd set the "A<br>d to the next | n<br>AuthenticationSta        | tus" attribute to            | ) "ProcessEr | ror"   |               |      |                    |
| Subm              | it Cancel                                                                          |                                                                          |                                                  |                                                  |                               |                              |              |        |               |      |                    |

Zuweisen eines geeigneten SGT zu Wireless-Benutzern (Mitarbeiter und Berater)

| Name        | Benutzername | AD-Gruppe   | SG               | SGT |
|-------------|--------------|-------------|------------------|-----|
| Jason Smith | Schmied      | Berater     | BYOD-Berater     | 15  |
| Sally Smith | Schmied      | Mitarbeiter | BYOD-Mitarbeiter | 7   |
| _           | _            | _           | TrustSec-Geräte  | 2   |

| nih-shi<br>cisco Identity Services Engine Home + Context Visibility + Operations + Policy + Administration + Work Centers             | 😰 License Warning 🔺 🔍 🔍 🔿                                                                                                    |
|----------------------------------------------------------------------------------------------------|----------------------------------------------------------------------------------------------------|
| Polcy Sets Profiling Posture Client Provisioning + Polcy Elements                                                                     |                                                                                                    |
| Policy Sets + EmployeeSSID                                                                                                    | Reset Sav                                                                                                    |
| Status Policy Set Name Description Conditions                                                                                         | Allowed Protocols / Server Sequence Hit                                                                                                    |
| Search                                                                                                    |                                                                                                    |
| EmployeeSSID     P     Arespace Arespace Wan-Id EQUALS 2                                                                              | Default Network Access x * + 63                                                                                                    |
| ✓ Authentication Policy (2)                                                                                                    |                                                                                                    |
| Status Rule Name Conditions                                                                                                    | Use Hits Action                                                                                                    |
| Search                                                                                                    |                                                                                                    |
| O Defty III Windows M3 V                                                                                                    | BYOD_identity_Sequence * *                                                                                                    |
|                                                                                                    | > Options                                                                                                    |
|                                                                                                    | Al_Uter_ID_Stores x -                                                                                                    |
| ⊘ Default                                                                                                    | > Options 0 Q                                                                                                    |
| Authorization Policy - Local Exceptions                                                                                               |                                                                                                    |
| Authorization Policy - Global Exceptions                                                                                              |                                                                                                    |
| ✓ Authorization Policy (3)                                                                                                    |                                                                                                    |
|                                                                                                    | Results                                                                                                    |
| * Status Rule Name Conditions                                                                                                    | Profiles Security Groups Hits Action                                                                                                    |
| Search                                                                                                    |                                                                                                    |
| Allow Restricted Access I Bit Retwork Access EapAuthentication EQUALS EAP-TLS                                                         | Damilioran                                                                                                    |
| and AD Group + Consultants AND Coup + Consultants AND Coup + Consultants AND Coup + Consultants AND Coup + Consultants                |                                                                                                    |
| Allow Anywhere if Refuser Access Eapluthentication EQUALS EAP-TLS                                                                     |                                                                                                    |
| Control 2 Explores and EAPLIS AND     AND     and AD Group - Employees     Control 2 EdemaiDroups EQUALS cohadey3 localUsersEmployees | Proceedings and a second second secon |
| ⊘ Defaut                                                                                                    | *NSP_Oreboard + Select from lat * + 109 O                                                                                                    |
|                                                                                                    |                                                                                                    |

#### Zuweisen von SGTs zu den tatsächlichen Geräten (Switch und WLC)

| dentity Services Engine         | Home → Cor           | ntext Visibility                                           | Policy       | Administration      Work Centers                        |          |                  |
|---------------------------------|----------------------|------------------------------------------------------------|--------------|---------------------------------------------------------|----------|------------------|
| Network Access     Guest Access | - TrustSec + I       | BYOD + Profiler + Posture                                  | Device Ac    | dministration                                           |          |                  |
| Overview      Components      T | rustSec Policy Polic | cy Sets + SXP + Troubleshoo                                | t Reports    | ► Settings                                              |          |                  |
|                                 | 0                    |                                                            |              |                                                         |          |                  |
| ▼ Egress Policy                 | Define the Network   | vice Authorization<br>ork Device Authorization Policy by a | assianina SG | Ts to network devices. Drag and drop rules to change th | e order. |                  |
| Matrices List                   |                      | Rule Name                                                  | Conditions   |                                                         |          | Security Group   |
| Matrix                          | i 🖉 🔽                | Tag_TrustSec_Devices                                       | If DEV       | ICE:Device Type equals to All Device Types              | then     | TrustSec_Devices |
| Source Tree                     |                      | Default Rule                                               | If no ru     | ules defined or no match                                | then     | Unknown          |
| Destination Tree                |                      |                                                            |              |                                                         |          |                  |
| Network Device Authorization    |                      |                                                            |              |                                                         |          |                  |
|                                 |                      |                                                            |              |                                                         |          |                  |

Definieren von SGACLs zum Angeben der Ausgangs-Policy

Ermöglichen Sie Beratern den Zugriff von einem beliebigen externen Standort aus, schränken Sie jedoch den internen Zugriff ein:

| dentity Services Engine            | Home                                                   | Operations      Policy      Administration      Work Centers                  |
|------------------------------------|--------------------------------------------------------|-------------------------------------------------------------------------------|
| Network Access     Guest Access    | + TrustSec 	♦ BYOD 	♦ Profile                          | er                                                                            |
| Overview      Components      True | stSec Policy Policy Sets + SXP                         | Troubleshoot Reports      Settings                                            |
| Security Groups                    | Security Groups ACLs List > Res<br>Security Group ACLs | trictConsultant                                                               |
| Security Group ACLs                | * Name                                                 | RestrictConsultant                                                            |
| Network Devices                    | Description                                            | Deny Consultants from going to internal sites such as: https://10.201.214.132 |
|                                    | IP Version                                             | IPv4 O IPv6 O Agnostic                                                        |
|                                    | * Security Group ACL content                           | permit icmp<br>deny tcp dst eg 80<br>deny tcp dst eg 443<br>permit ip         |

Ermöglichen Sie Mitarbeitern den Zugriff von einem externen und einem internen Standort aus:

| dentity Services Engine                                         | Home                                                              | Operations      Policy      Administration      Work Centers              |
|-----------------------------------------------------------------|-------------------------------------------------------------------|---------------------------------------------------------------------------|
| Network Access     Guest Access                                 |                                                                   | er   Posture  Device Administration  PassiveID                            |
| Overview      Components      Trus                              | stSec Policy Policy Sets + SXP                                    | Troubleshoot Reports      Settings                                        |
| Security Groups<br>IP SGT Static Mapping<br>Security Group ACLs | Security Groups ACLs List > Allo<br>Security Group ACLs<br>* Name | AllowEmployee                                                             |
| Network Devices<br>Trustsec AAA Servers                         | Description                                                       | Allow Employees to ping and access sites in browser                       |
|                                                                 | IP Version                                                        | IPv4 IPv6 Agnostic                                                        |
|                                                                 | * Security Group ACL content                                      | permit icmp<br>permit tcp dst eg 80<br>permit tcp dst eg 443<br>permit ip |

Zulassen des Zugriffs auf Basisdienste für andere Geräte (optional):

| dentity Services Engine                                                                                    | Home                                                                                                    | Operations     Policy     Administration     Work Centers                                                                                                    |                  |
|----------------------------------------------------------------------------------------------------|----------------------------------------------------------------------------------------------------|----------------------------------------------------------------------------------------------------|------------------|
| Network Access     Guest Access                                                                            | TrustSec ► BYOD ► Profi                                                                                                    | filer                                                                                                    |                  |
| Overview Components Trus                                                                                   | tSec Policy Policy Sets + SXR                                                                                                | ⟨P → Troubleshoot Reports → Settings                                                                                                    |                  |
| Security Groups<br>IP SGT Static Mapping<br>Security Group ACLs<br>Network Devices<br>Trustsec AAA Servers | Security Groups ACLs List > Lo<br>Security Group ACLs<br>* Name<br>Description<br>IP Version<br>* Security Group ACL content | oginServices         e       LoginServices         n       This is an ACL for Login services         n       • IPv4 	 IPv6 	 Agnostic         at       permit udp dst eq 67         permit udp dst eq 53         permit udp dst eq 53         permit udp dst eq 123         permit udp dst eq 123         permit udp dst eq 135         permit udp dst eq 135         permit udp dst eq 389         permit udp dst eq 389         permit udp dst eq 636         permit tcp dst eq 1025         permit tcp dst eq 1026 | Seneration ID: 1 |
|                                                                                                    | Save Reset                                                                                                    |                                                                                                    |                  |

Umleitung aller Endbenutzer auf die Cisco ISE (für die BYOD-Portalumleitung) Keine DNS-, DHCP-, Ping- oder WebAuth-Zugriffe, da diese nicht an die Cisco ISE gesendet werden können:

| dentity Services Engine                                                                                    | Home ► Context Visibility                                                                                                    | Operations     Policy     Administration     Work Centers                                                                                                    |                  |
|----------------------------------------------------------------------------------------------------|----------------------------------------------------------------------------------------------------|----------------------------------------------------------------------------------------------------|------------------|
| Network Access     Guest Access                                                                            |                                                                                                    | iler   Posture   Device Administration   PassiveID                                                                                                    |                  |
| ► Overview                                                                                                 | stSec Policy Policy Sets + SXP                                                                                                | P Troubleshoot Reports Settings                                                                                                    |                  |
| Security Groups<br>IP SGT Static Mapping<br>Security Group ACLs<br>Network Devices<br>Trustsec AAA Servers | Security Groups ACLs List > Net<br>Security Group ACLs<br>* Name<br>Description<br>IP Version<br>* Security Group ACL content | ISE         ACL to allow ISE services to occur         IPv4       IPv6       Agnostic         deny udp dst eq 67       deny udp dst eq 53         deny top dst eq 53       deny top dst eq 8443         permit ip       Bernit ip | Generation ID: 0 |
|                                                                                                    | Submit Cancel                                                                                                    |                                                                                                    |                  |

Durchsetzen Ihrer ACLs in der TrustSec-Richtlinienmatrix der Cisco ISE

Zugriff für Berater von beliebigen externen Standorten aus, jedoch mit Einschränkungen für interne Webserver wie https://10.201.214.132

#### Mitarbeitern den Zugriff von beliebigen externen Standorten und internen Webservern ermöglichen:

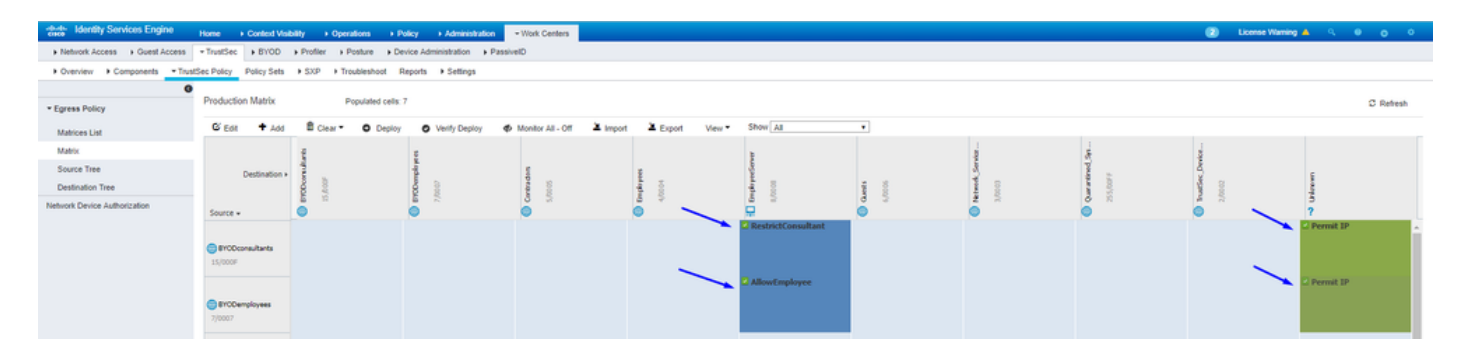

Lassen Sie den Verwaltungsdatenverkehr (SSH, HTTPS und CAPWAP) zu/von Ihren Geräten im Netzwerk (Switch und WLC) zu, damit Sie

| a fabrick Acces in Over Acces                                                | A PROPERTY AND INCOME.                   | a money a money a p | terra administration of Par | erel)                       |                 |         |   |                                                                                                    |                |            |         |
|------------------------------------------------------------------------------|------------------------------------------|---------------------|-----------------------------|-----------------------------|-----------------|---------|---|----------------------------------------------------------------------------------------------------|----------------|------------|---------|
| + Danies + Europeants + Tu                                                   | ation Policy Policy Sets                 | + SIP + Toulened    | Reports # Settings          |                             |                 |         |   |                                                                                                    |                |            |         |
| • Spress Tolicy                                                              | Padatan Bata                             | Population          | • • • • • • • • • • • •     | • 1000-01-01 - <b>3</b> 100 | at à tipet vant | Des (at |   |                                                                                                    |                |            | 2 fates |
| Nation<br>Doctor Trees<br>Destination Trees<br>National Device Authorization | Destrutor                                |                     |                             |                             | 1               |         | 1 | 1 March 1 March 1 Marc | - A Transition |            |         |
|                                                                              | C Englished areas                        |                     |                             |                             |                 |         |   |                                                                                                    |                |            |         |
|                                                                              | 0.000                                    |                     |                             |                             |                 |         |   |                                                                                                    |                |            |         |
|                                                                              | Chevrol, Service,<br>2003                |                     |                             |                             |                 |         |   |                                                                                                    |                |            |         |
|                                                                              | Construit, he -                          |                     |                             |                             |                 |         |   |                                                                                                    |                | C Pound IP | -       |
|                                                                              | Contraction, Service, -                  |                     |                             |                             |                 |         |   |                                                                                                    |                | C Frank St |         |
|                                                                              | 7 - 10 - 10 - 10 - 10 - 10 - 10 - 10 - 1 |                     |                             |                             |                 |         |   |                                                                                                    |                |            |         |
|                                                                              |                                          |                     |                             |                             |                 |         |   |                                                                                                    |                |            |         |

nach der Bereitstellung von Cisco TrustSec keinen SSH- oder HTTPS-Zugriff verlieren:

Vorteile der Cisco ISE Allow Multiple SGACLs:

| dentity Services Engine                               | Home                                                                                                    |
|-------------------------------------------------------|----------------------------------------------------------------------------------------------------|
| Network Access     Guest Access                       | TrustSec      BYOD      Profiler      Posture      Device Administration      PassiveID                                                             |
| Overview      Components      True                    | stSec Policy Policy Sets + SXP + Troubleshoot Reports                                                                                               |
| General TrustSec Settings<br>TrustSec Matrix Settings | TrustSec Matrix Settings Allow Multiple SGACLs (i)                                                                                                  |
| Work Process Settings                                 | Allow Monitoring ()                                                                                                    |
| SXP Settings                                          | Show SGT Numbers (F)                                                                                                    |
| ACI Settings                                          | Appearance Settings Custom Theme 🔻 🕧                                                                                                    |
|                                                       | Set In Cell (i) Color Pattern<br>Permit V V<br>Deny V V<br>SGACLs V V<br>Default for Matrix (Inherited) (i)<br>Permit V V<br>Deny V V<br>SGACLs V V |
|                                                       | Status Icons ()<br>Enabled<br>Disabled<br>Monitor<br>Save Reset                                                                                     |

Push Klicken Sie oben rechts auf der Cisco ISE auf, um die Konfiguration auf die gewünschten Geräte zu verschieben. Dies müssen Sie später erneut tun:

There are TrustSec configuration changes that has not been notified to network devices. To notify the relevant network devices about these changes click the push button.

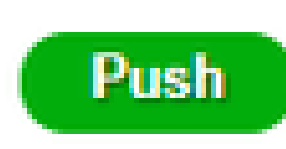

1

TrustSec auf Catalyst Switch konfigurieren

Switch für Verwendung von Cisco TrustSec für AAA auf Catalyst Switch konfigurieren

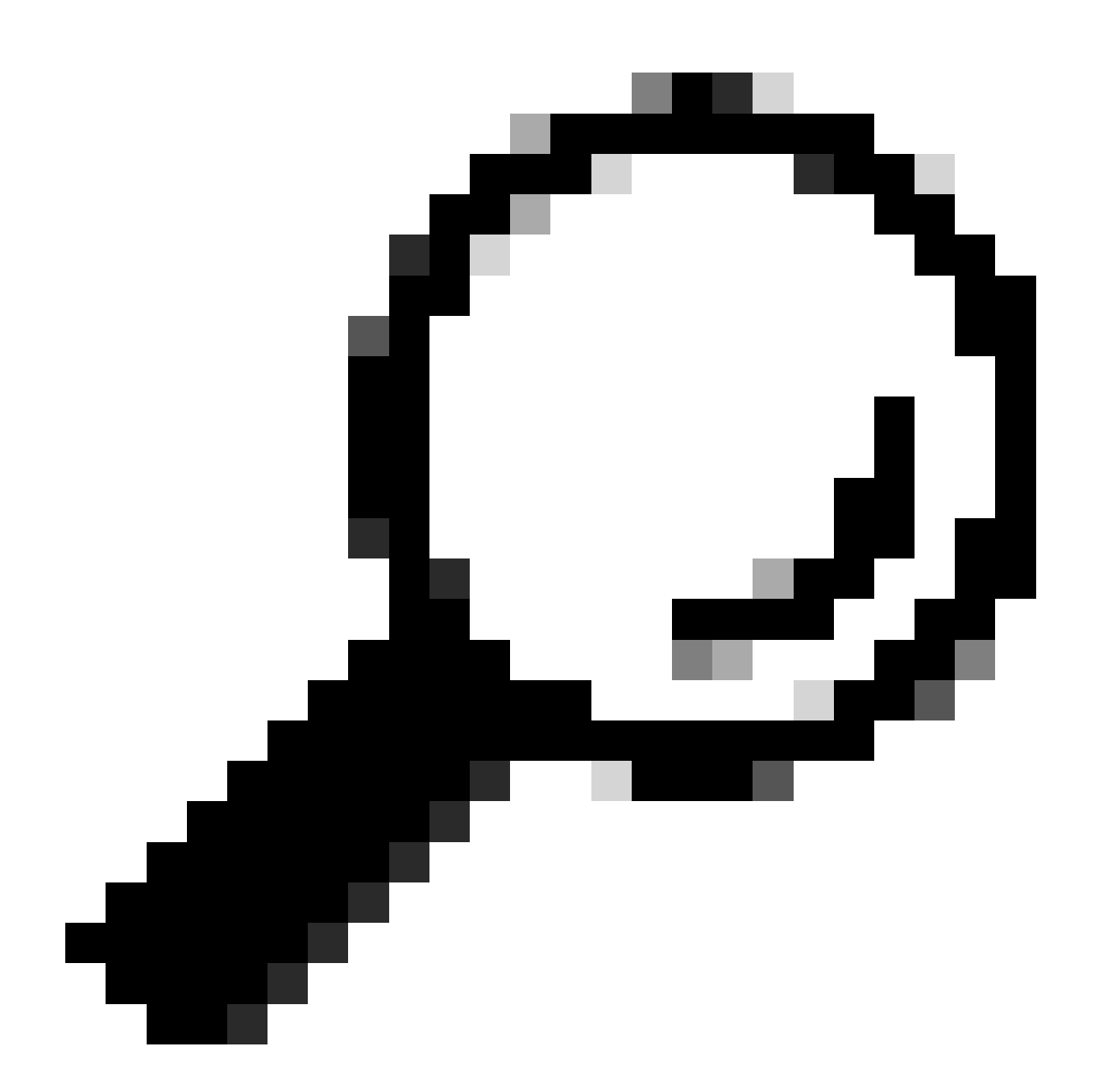

**Tipp**: In diesem Dokument wird davon ausgegangen, dass Ihre Wireless-Benutzer bereits vor der hier gezeigten Konfiguration erfolgreich BYOD über die Cisco ISE nutzen.

Die fett formatierten Befehle wurden bereits zuvor konfiguriert (damit BYOD Wireless mit der ISE funktioniert).

<#root>

CatalystSwitch(config)#aaa new-model

CatalystSwitch(config)#aaa server radius policy-device

CatalystSwitch(config)#ip device tracking

CatalystSwitch(config)#radius server CISCOISE

CatalystSwitch(config-radius-server)#address ipv4 10.201.214.230 auth-port 1812 acct-port 1813

CatalystSwitch(config)#aaa group server radius AAASERVER CatalystSwitch(config-sg-radius)#server name CISCOISE

CatalystSwitch(config)#aaa authentication dot1x default group radius CatalystSwitch(config)#cts authorization list SGLIST CatalystSwitch(config)#aaa authorization network SGLIST group radius

CatalystSwitch(config)#aaa authorization network default group AAASERVER

CatalystSwitch(config)#aaa authorization auth-proxy default group AAASERVER

CatalystSwitch(config)#aaa accounting dot1x default start-stop group AAASERVER

CatalystSwitch(config)#aaa server radius policy-device

CatalystSwitch(config)#aaa server radius dynamic-author CatalystSwitch(config-locsvr-da-radius)#client 10.201.214.230 server-key Admin123

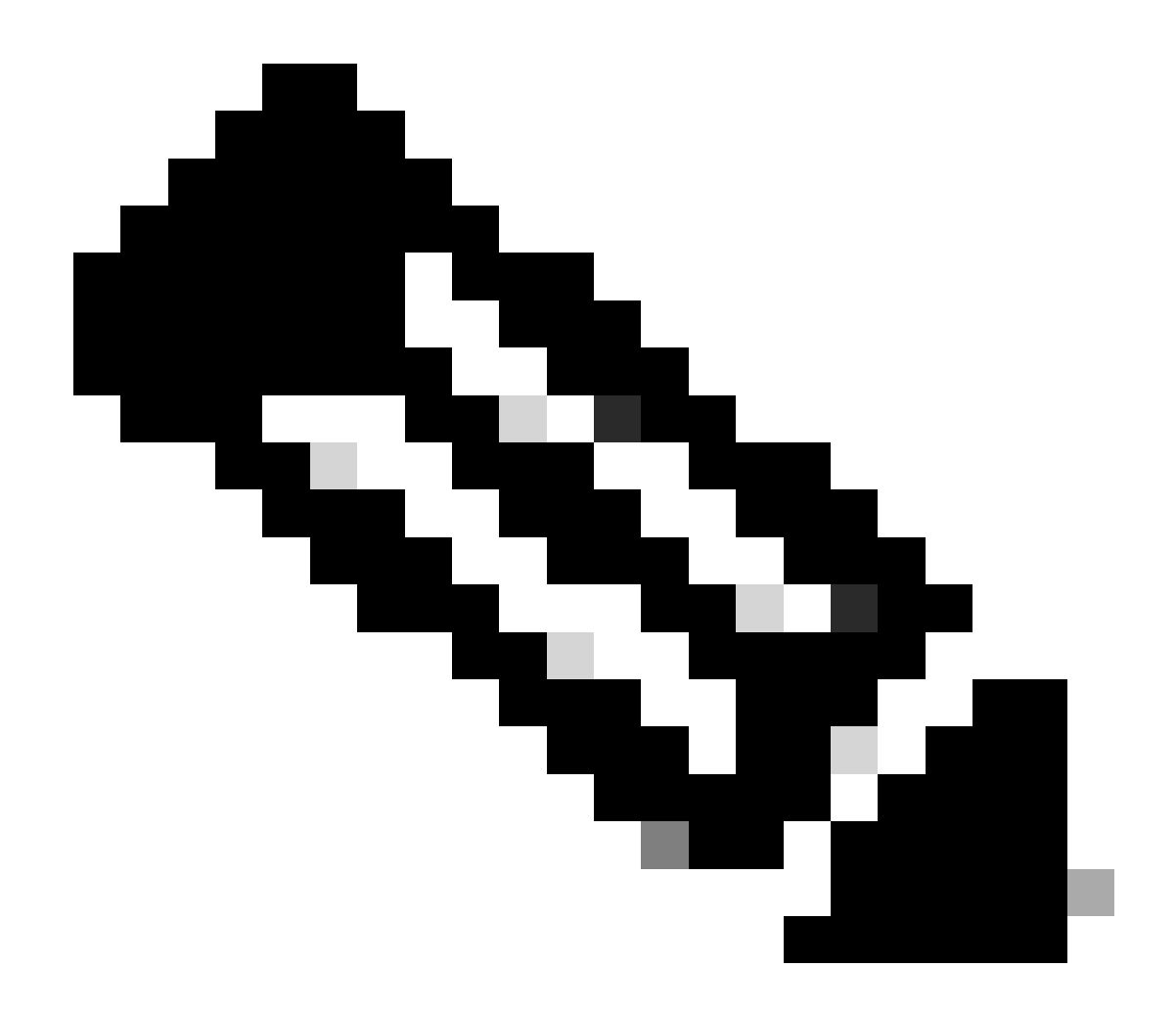

Hinweis: Der PAC-Schlüssel muss mit dem RADIUS Shared Secret identisch sein, das Sie im Administration > Network Devices > Add Device > RADIUS Authentication Settings Abschnitt angegeben haben.

<#root>

CatalystSwitch(config)#radius-server attribute 6 on-for-login-auth

CatalystSwitch(config)#radius-server attribute 6 support-multiple

```
CatalystSwitch(config)#radius-server attribute 8 include-in-access-req
```

```
CatalystSwitch(config)#radius-server attribute 25 access-request include
```

CatalystSwitch(config)#radius-server vsa send authentication CatalystSwitch(config)#radius-server vsa send accounting

```
CatalystSwitch(config)#dot1x system-auth-control
```

Konfigurieren des PAC-Schlüssels unter dem RADIUS-Server für die Authentifizierung des Switches für die Cisco ISE

CatalystSwitch(config)#radius server CISCOISE CatalystSwitch(config-radius-server)#address ipv4 10.201.214.230 auth-port 1812 acct-port 1813 CatalystSwitch(config-radius-server)#pac key Admin123

| ✓ | <ul> <li>RADIUS Authentication Settings</li> </ul> |        |                  |      |
|---|----------------------------------------------------|--------|------------------|------|
|   | RADIUS UDP Settings                                |        |                  |      |
|   | Pro                                                | otocol | RADIUS           |      |
|   | * Shared S                                         | Secret | Admin123         | Hide |
|   | Use Second Shared S                                | Secret | □ <sup>(</sup> ) |      |

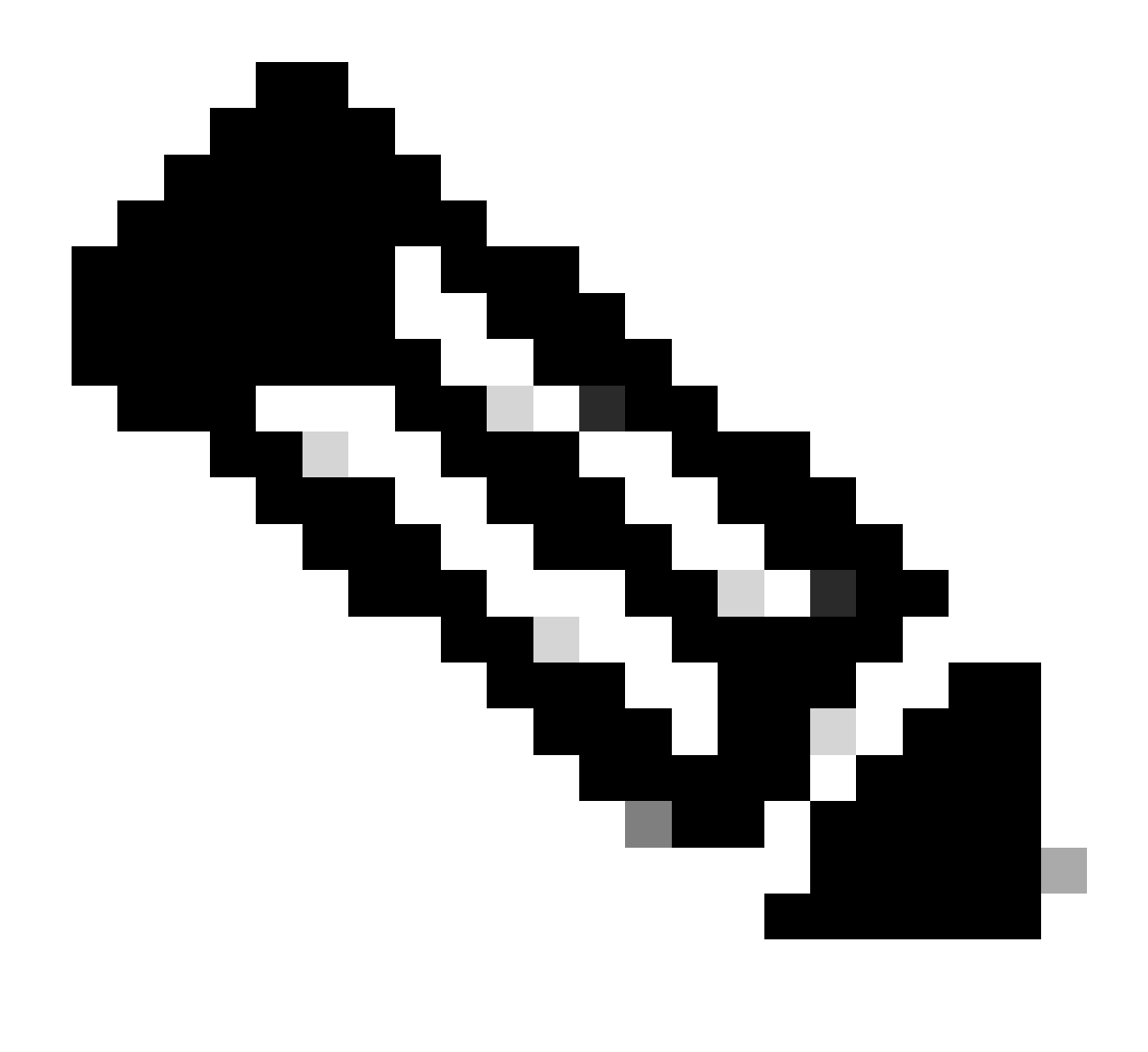

Hinweis: Der PAC-Schlüssel muss mit dem RADIUS Shared Secret identisch sein, das Sie im Administration > Network Devices > Add Device > RADIUS Authentication Settings Abschnitt in der Cisco ISE angegeben haben (wie im Screenshot gezeigt).

CTS-Anmeldeinformationen für die Authentifizierung des Switches für die Cisco ISE konfigurieren

CatalystSwitch#cts credentials id CatalystSwitch password Admin123

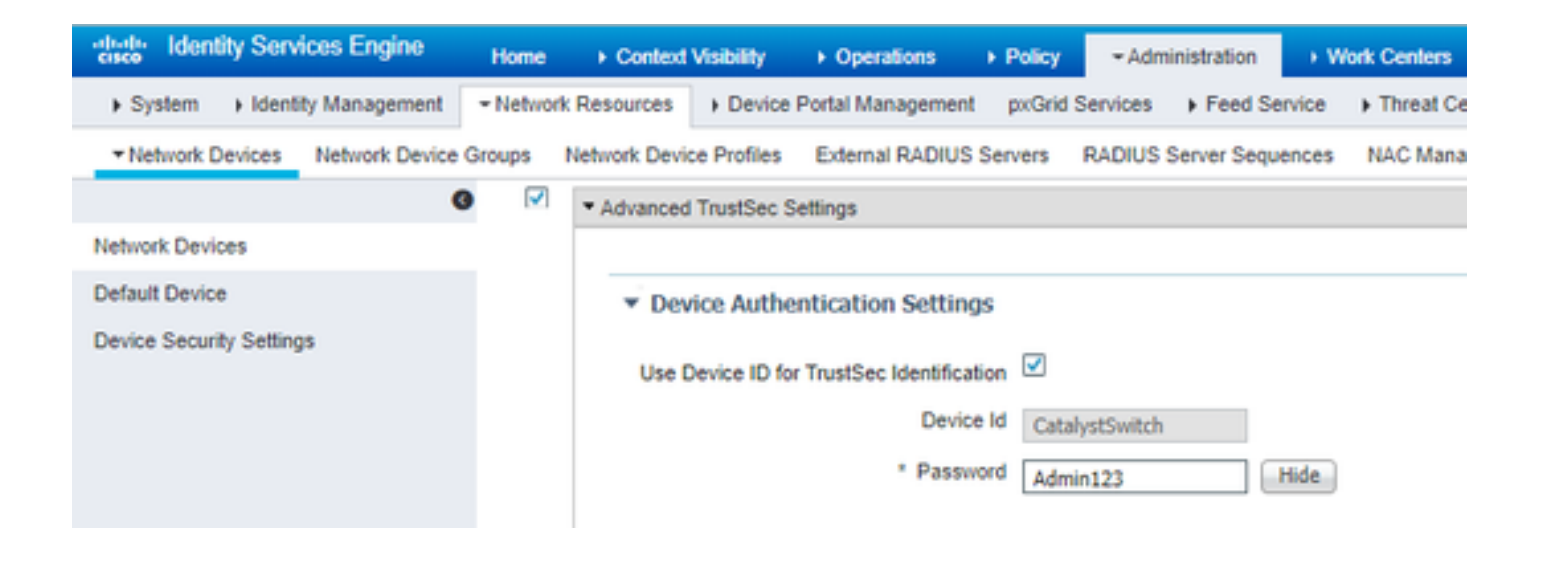

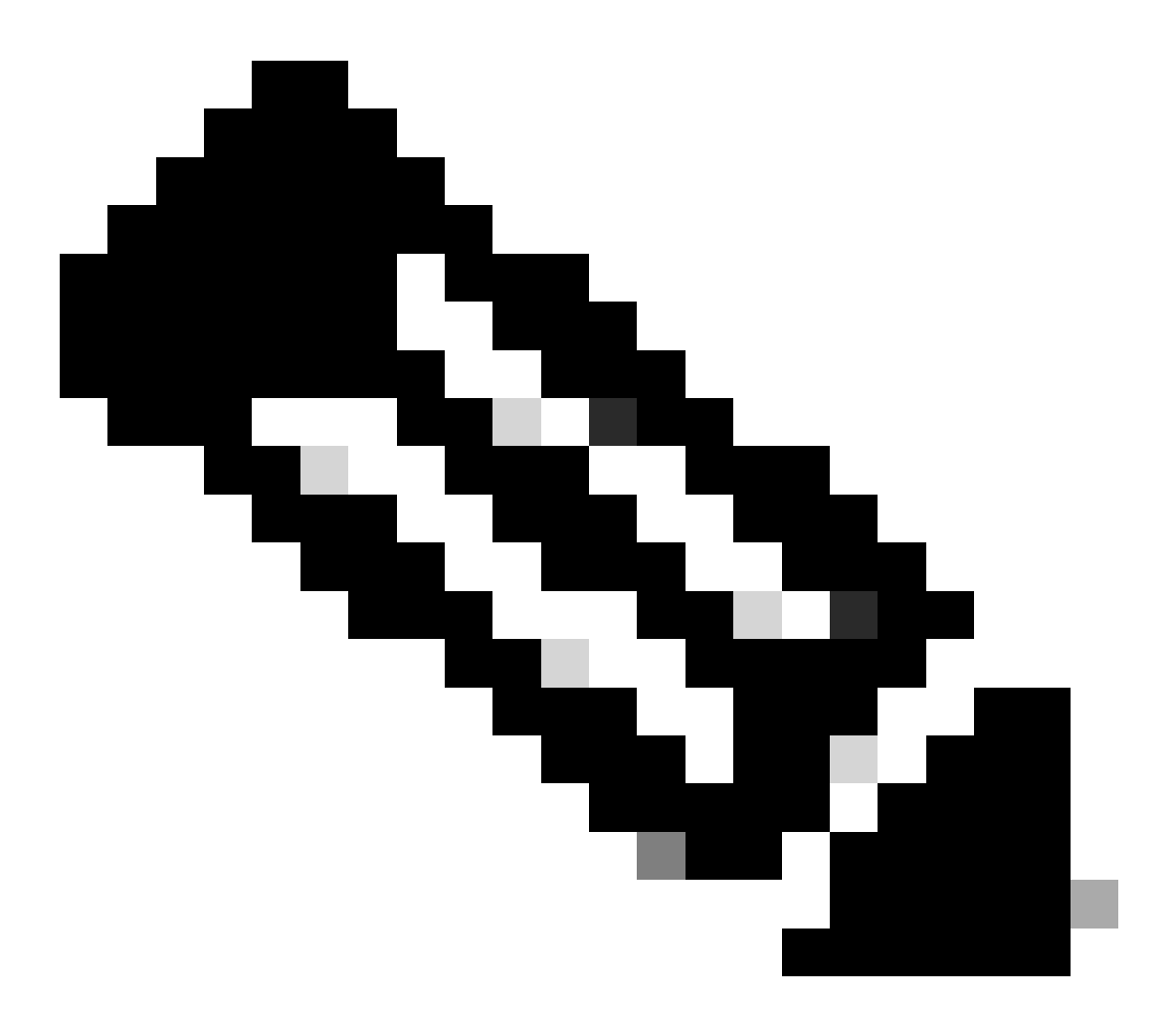

**Hinweis:** Die CTS-Anmeldedaten müssen mit der Geräte-ID + dem Kennwort übereinstimmen, die Sie unter Die CTS-Anmeldedaten müssen mit der Geräte-ID + dem Kennwort übereinstimmen, die Sie im Abschnitt derAdministration > Network Devices > Add Device > Advanced TrustSec Settings Cisco ISE (im Screenshot dargestellt) angegeben haben.

Aktualisieren Sie anschließend Ihre PAC, damit sie sich erneut an die Cisco ISE wendet:

CatalystSwitch(config)#radius server CISCOISE CatalystSwitch(config-radius-server)#exit Request successfully sent to PAC Provisioning driver.

Globale CTS-Aktivierung auf Catalyst Switch

CatalystSwitch(config)#cts role-based enforcement CatalystSwitch(config)#cts role-based enforcement vlan-list 1115 (choose the vlan that your end user devices are on only)

Erstellen einer statischen IP-zu-SGT-Zuordnung für die eingeschränkten Webserver (optional)

Dieser eingeschränkte Webserver wird niemals zur Authentifizierung über die ISE übermittelt. Sie müssen ihn daher manuell mit der Switch-CLI oder der ISE Web-GUI taggen, die nur einer von vielen Webservern in Cisco ist.

CatalystSwitch(config)#cts role-based sgt-map 10.201.214.132 sgt 8

TrustSec auf Catalyst Switch überprüfen

CatalystSwitch#show cts pac AID: EF2E1222E67EB4630A8B22D1FF0216C1 PAC-Info: PAC-type = Cisco Trustsec AID: EF2E1222E67EB4630A8B22D1FF0216C1 I-ID: CatalystSwitch A-ID-Info: Identity Services Engine Credential Lifetime: 23:43:14 UTC Nov 24 2018 PAC-Opaque: 000200B80003000100040010EF2E1222E67EB4630A8B22D1FF0216C10006009C0003010025D40D409A0DDAF352A3F1A9884AC3F0 Refresh timer is set for 12w5d CatalystSwitch#cts refresh environment-data Environment data download in progress

CatalystSwitch#show cts environment-data CTS Environment Data

Current state = COMPLETE Last status = Successful Local Device SGT: SGT tag = 2-02:TrustSec\_Devices Server List Info: Installed list: CTSServerList1-0001, 1 server(s): \*Server: 10.201.214.230, port 1812, A-ID EF2E1222E67EB4630A8B22D1FF0216C1 Status = ALIVE flag(0x11)auto-test = TRUE, keywrap-enable = FALSE, idle-time = 60 mins, deadtime = 20 secs Multicast Group SGT Table: Security Group Name Table: 0001-31: 0-00:Unknown 2-00:TrustSec\_Devices 3-00:Network\_Services 4-00:Employees 5-00:Contractors 6-00:Guests 7-00:BYODemployees 8-00:EmployeeServer 15-00:BYODconsultants 255-00:Quarantined\_Systems Transport type = CTS\_TRANSPORT\_IP\_UDP Environment Data Lifetime = 86400 secs Last update time = 16:04:29 UTC Sat Aug 25 2018 Env-data expires in 0:23:57:01 (dd:hr:mm:sec) Env-data refreshes in 0:23:57:01 (dd:hr:mm:sec) Cache data applied = NONE State Machine is running

CatalystSwitch#show cts role-based sgt-map all Active IPv4-SGT Bindings Information

IP Address SGT Source

\_\_\_\_\_

10.201.214.132 8 CLI 10.201.235.102 2 INTERNAL

**IP-SGT** Active Bindings Summary

Total number of CLI bindings = 1 Total number of INTERNAL bindings = 1 Total number of active bindings = 2

#### TrustSec auf WLC konfigurieren

Konfigurieren und Überprüfen, ob der WLC als RADIUS-Gerät in der Cisco ISE hinzugefügt wurde

| dentity Services Engine        | Home   Context Visibility   Operations   Policy   Administration   Work Centers                                                                                                    |
|--------------------------------|----------------------------------------------------------------------------------------------------|
| System Identity Management     | Network Resources     Device Portal Management pxGrid Services     Feed Service     Threat Centric NAC                                                                                                    |
| Network Devices Network Device | Groups Network Device Profiles External RADIUS Servers RADIUS Server Sequences NAC Managers External MDM + Location Services                                                                                                    |
| G                              | Nativork Davisas List > CircoMIC                                                                                                    |
| Network Devices                | Network Devices                                                                                                    |
| Default Device                 | * Name CiscoWLC                                                                                                    |
| Device Security Settings       | Description Cisco 3504 WLC                                                                                                    |
|                                |                                                                                                    |
|                                |                                                                                                    |
|                                | IP Address * * P: 10.201.235.123 / 32                                                                                                    |
|                                |                                                                                                    |
|                                | * Device Profile                                                                                                    |
|                                |                                                                                                    |
|                                | Model Name                                                                                                    |
|                                | Software Version                                                                                                    |
|                                | * Network Device Group                                                                                                    |
|                                |                                                                                                    |
|                                | IPSEC IV. Control Control Cont |
|                                |                                                                                                    |
|                                | All Device Types                                                                                                    |
|                                |                                                                                                    |
|                                | · KADIOS Autrentication Settings                                                                                                    |
|                                | RADIUS UDP Settings                                                                                                    |
|                                | Protocol RADIUS                                                                                                    |
|                                | * Shared Secret cisco Hide                                                                                                    |
|                                | Use Second Shared Secret 🗌 👔                                                                                                    |
|                                | Show                                                                                                    |
|                                | CoA Port 1700 Set To Default                                                                                                    |
|                                | RADIUS DTLS Settings (j)                                                                                                    |
|                                | DTLS Required 🗌 👔                                                                                                    |
|                                | Shared Secret radius/dtts                                                                                                    |
|                                | CoA Port 2083 Set To Default                                                                                                    |
|                                | Issuer CA of ISE Certificates for CoA Select if required (optional)                                                                                                    |
|                                | DNS Name                                                                                                    |

Konfigurieren und Überprüfen, ob der WLC als TrustSec-Gerät in der Cisco ISE hinzugefügt wurde

Mit diesem Schritt kann die Cisco ISE statische IP-SGT-Zuordnungen zum WLC bereitstellen. Sie haben diese Zuordnungen in einem vorherigen Schritt in der Cisco ISE-Web-GUI unter **Work Centers > TrustSec > Components > IP SGT Static Mappings** erstellt.

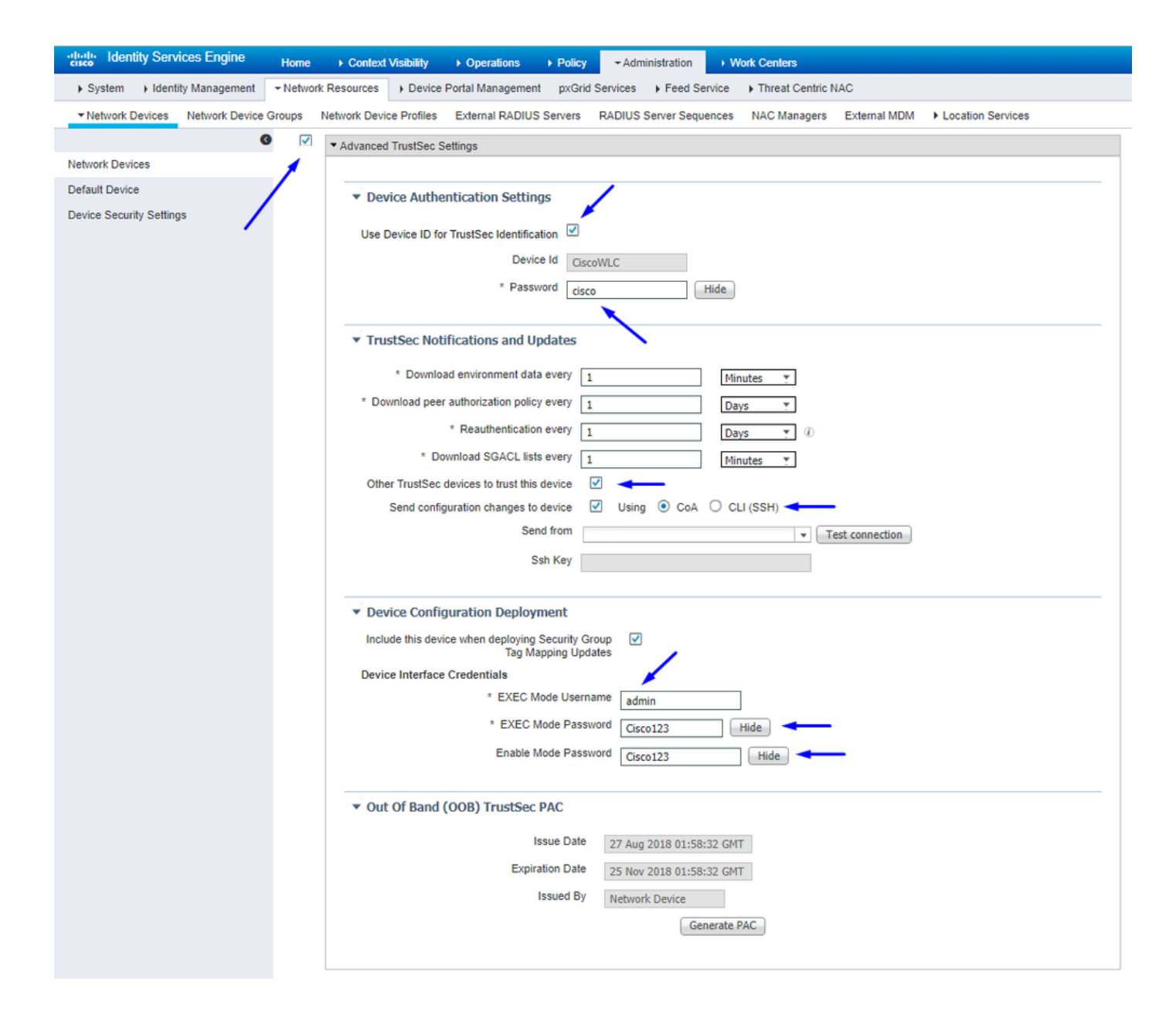

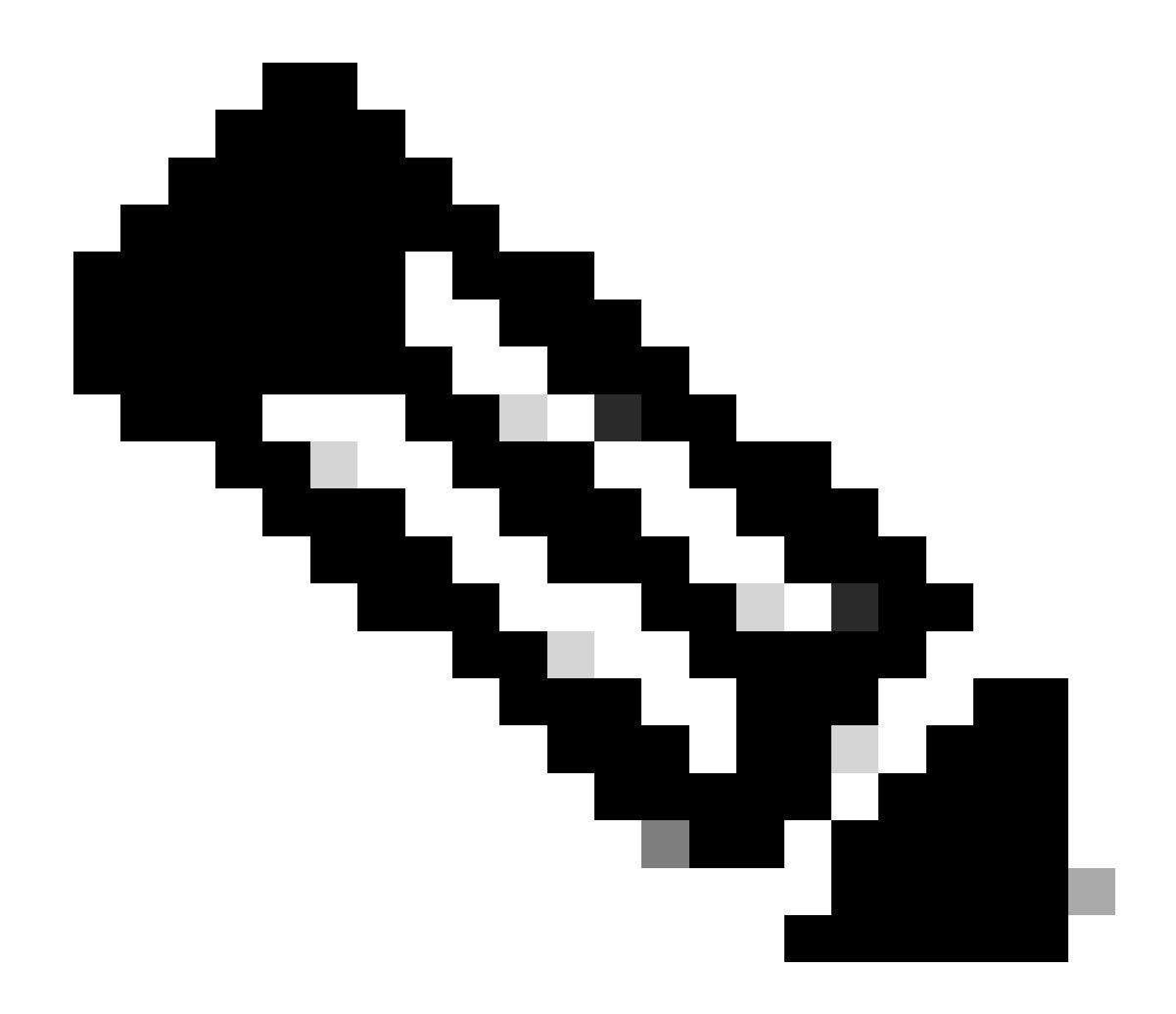

**Hinweis**: Wir verwenden diese Device ld und Password in einem späteren Schritt in der WLC-WebbenutzeroberflächeSecurity > TrustSec > General.

PAC-Bereitstellung von WLC aktivieren

| uluili.<br>cisco                                                                                                    | MONITOR                                                                                                    | <u>W</u> LANs                                                                                                    |                                      | WIRELESS                                                                              | SECURITY       | MANAGEMENT           | COMMANDS         | HELP      | <b>FEEDBACK</b> |  |
|----------------------------------------------------------------------------------------------------|----------------------------------------------------------------------------------------------------|----------------------------------------------------------------------------------------------------|--------------------------------------|---------------------------------------------------------------------------------------|----------------|----------------------|------------------|-----------|-----------------|--|
| Security                                                                                                    | RADIUS                                                                                                    | Authenti                                                                                                    | cation Server                        | rs > Edit                                                                             |                |                      |                  |           |                 |  |
| <ul> <li>AAA</li> <li>General</li> <li>RADIUS</li> <li>Authentication</li> <li>Accounting</li> <li>Fallback</li> <li>DNS</li> <li>Downloaded AVP</li> <li>TACACS+</li> <li>LDAP</li> <li>Local Net Users</li> <li>MAC Filtering</li> <li>Disabled Clients</li> <li>User Login Policies</li> <li>AP Policies</li> <li>Password Policies</li> <li>Local EAP</li> <li>Advanced EAP</li> </ul> | Server In<br>Server Ad<br>Shared Se<br>Confirm S<br>Key Wrap<br>Apply Cise<br>Port Num<br>Server St<br>Support f<br>Server Tim | dex<br>ddress(Ipv4<br>ecret Forma<br>ecret<br>Shared Secr<br>o<br>co ISE Defa<br>ber<br>atus<br>for CoA<br>meout | /Ipv6)<br>at<br>ret<br>sult settings | 2<br>10.201.214.2<br>ASCII ▼<br>•••<br>(Designed for<br>1812<br>Enabled ▼<br>5 second | r FIPS custome | ers and requires a k | ey wrap compliar | it RADIUS | server)         |  |
| Priority Order                                                                                                    | Network (                                                                                                    | User                                                                                                    |                                      | 🗹 Enable                                                                              |                |                      |                  |           |                 |  |
| Certificate                                                                                                    | Managem                                                                                                    | ient                                                                                                    |                                      | Enable                                                                                |                |                      |                  |           |                 |  |
| Access Control Lists                                                                                                    | Managem                                                                                                    | ent Retran                                                                                                    | smit Timeout                         | 5 second                                                                              | s              |                      |                  |           |                 |  |
| Wireless Protection     Policies                                                                                                    | Tunnel Pr<br><u>Realm Lis</u>                                                                                                  | oxy<br>at                                                                                                    |                                      | Enable                                                                                | -              |                      |                  |           |                 |  |
| Web Auth                                                                                                    | PAC Provi                                                                                                    | isioning                                                                                                    |                                      | 🗹 Enable                                                                              |                |                      |                  |           |                 |  |
| TrustSec                                                                                                    | IPSec                                                                                                    |                                                                                                    |                                      | Enable                                                                                |                |                      |                  |           |                 |  |
| Local Policies                                                                                                    |                                                                                                    |                                                                                                    |                                      |                                                                                       |                |                      |                  |           |                 |  |
| OpenDNS                                                                                                    |                                                                                                    |                                                                                                    |                                      |                                                                                       |                |                      |                  |           |                 |  |

Advanced

TrustSec auf WLC aktivieren

| ahaha                                                                                                    |                                                          |                                                                                                    |                                                                                                    |                                                                        |                                   |            | Save Con    | figuration | Ping   Logo | ut   <u>R</u> efresh |
|----------------------------------------------------------------------------------------------------|----------------------------------------------------------|----------------------------------------------------------------------------------------------------|----------------------------------------------------------------------------------------------------|------------------------------------------------------------------------|-----------------------------------|------------|-------------|------------|-------------|----------------------|
| cisco                                                                                                    | MONITOR                                                  | WLANs                                                                                                   | CONTROLLER                                                                                                    | WIRELESS                                                               | SECURITY                          | MANAGEMENT | COMMANDS    | HELP       | FEEDBACK    | 🔒 <u>H</u> ome       |
| Security                                                                                                    |                                                          | General                                                                                                 |                                                                                                    |                                                                        |                                   | Cle        | ar DeviceID | Refresh    | Env Data    | Apply                |
| <ul> <li>AAA</li> <li>General</li> <li>RADIUS</li> <li>Authentic</li> <li>Accountir</li> <li>Fallback</li> <li>DNS</li> <li>Download</li> <li>TACACS+</li> <li>LDAP</li> <li>Local Net Use</li> <li>MAC Filtering</li> <li>Disabled Clice</li> <li>User Login PA</li> <li>AP Policies</li> <li>Password Pol</li> <li>Local EAP</li> </ul> | ation<br>ng<br>ded AVP<br>ers<br>nts<br>olicies<br>icies | CTS<br>Device I<br>Passwor<br>Inline Ta<br>Environme<br>Current<br>Last Sta<br>1.Clear De<br>2.Apply bu | Enable<br>d CiscoWLi<br>agging<br>ent Data<br>State S<br>itus W<br>viceID will clear i<br>tton will configure | e<br>C<br>TART<br>IAITING_RESPO<br>Device ID and p<br>re Device ID and | NSE<br>assword<br>d other paramet | ers        |             |            |             | •                    |
| Advanced E                                                                                                    | AP                                                       |                                                                                                    |                                                                                                    |                                                                        |                                   |            |             |            |             |                      |
| Priority Ord                                                                                                    | ler                                                      |                                                                                                    |                                                                                                    |                                                                        |                                   |            |             |            |             |                      |
| Certificate                                                                                                    |                                                          |                                                                                                    |                                                                                                    |                                                                        |                                   |            |             |            |             |                      |
| Access Con                                                                                                    | trol Lists                                               |                                                                                                    |                                                                                                    |                                                                        |                                   |            |             |            |             |                      |
| Wireless Pr     Policies                                                                                                    | otection                                                 |                                                                                                    |                                                                                                    |                                                                        |                                   |            |             |            |             |                      |
| ▶ Web Auth                                                                                                    |                                                          |                                                                                                    |                                                                                                    |                                                                        |                                   |            |             |            |             |                      |
| <ul> <li>TrustSec</li> <li>General </li> <li>SXP Config<br/>Policy</li> </ul>                                                                                                    | _                                                        |                                                                                                    |                                                                                                    |                                                                        |                                   |            |             |            |             |                      |
| Local Polici                                                                                                    | es                                                       |                                                                                                    |                                                                                                    |                                                                        |                                   |            |             |            |             |                      |
| OpenDNS                                                                                                    |                                                          |                                                                                                    |                                                                                                    |                                                                        |                                   |            |             |            |             |                      |
| Advanced                                                                                                    |                                                          |                                                                                                    |                                                                                                    |                                                                        |                                   |            |             |            |             |                      |

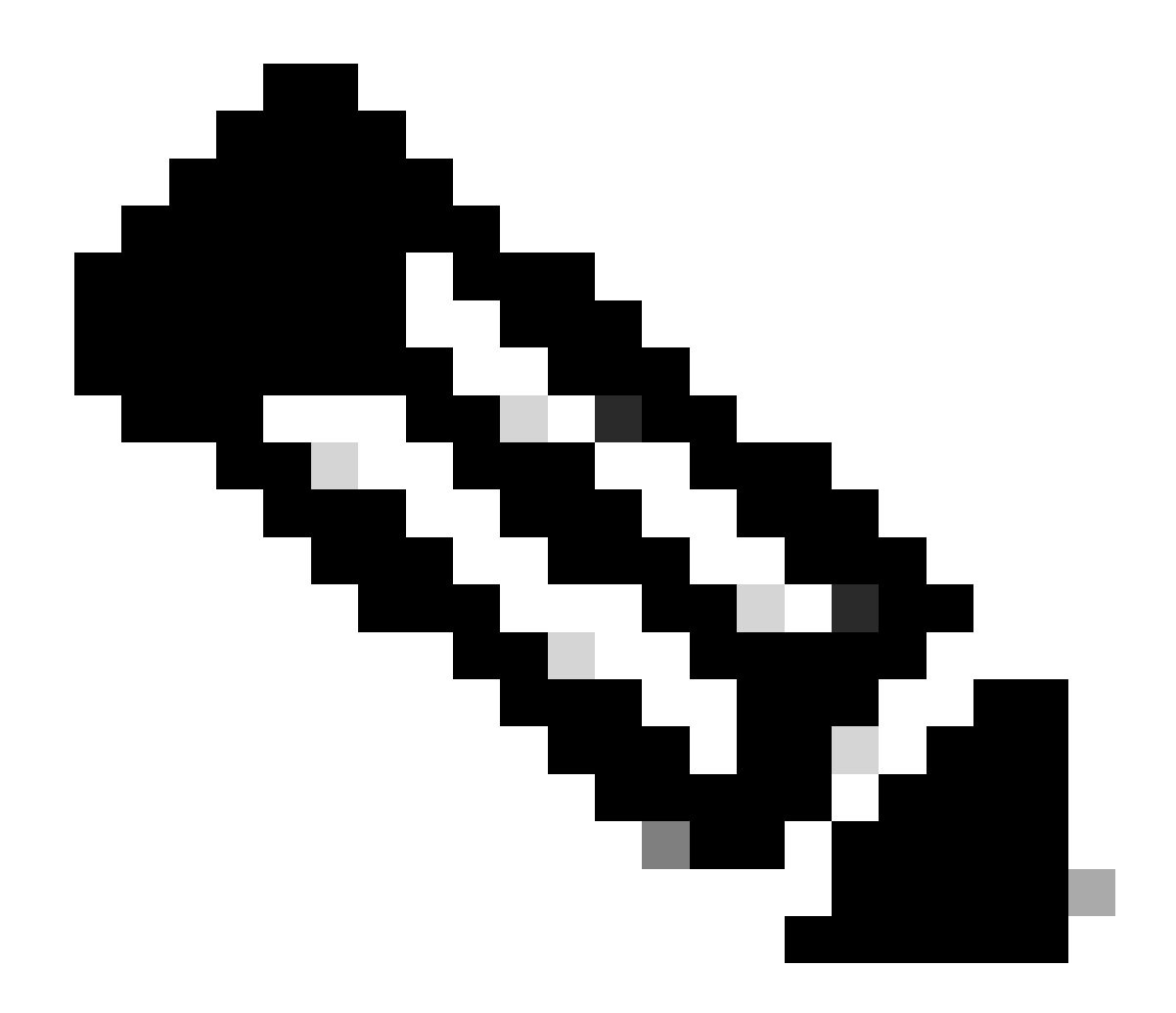

**Hinweis**: CTS Device Id und Password müssen mit dem Device Id und übereinstimmen, Password das Sie in Cisco ISE imAdministration > Network Devices > Add Device > Advanced TrustSec Settings Abschnitt angegeben haben.

Überprüfen, ob PAC auf WLC bereitgestellt wurde

Wenn Sie auf klicken, wird die PAC erfolgreich vom WLC bereitgestellt (in diesem Schritt durchführen)Refresh Env Data:

| ululu<br>cisco                                                           | MONITOR                             | <u>W</u> LANs                     | CONTROLLER    | WIRELESS                       | SECURITY       | MANAGEMENT           | C <u>O</u> MMANDS | HELP      | <u>F</u> EEDBACK |  |  |
|--------------------------------------------------------------------------|-------------------------------------|-----------------------------------|---------------|--------------------------------|----------------|----------------------|-------------------|-----------|------------------|--|--|
| Security                                                                 | RADIUS                              | Authenti                          | cation Server | s > Edit                       |                |                      |                   |           |                  |  |  |
| ▼ AAA<br>General<br>▼ RADIUS<br>Authentication<br>Accounting<br>Failback | Server In<br>Server Ad<br>Shared Se | dex<br>Idress(Ipv4<br>ecret Forma | /Ipv6)<br>at  | 2<br>10.201.214.230<br>ASCII V |                |                      |                   |           |                  |  |  |
| DNS<br>Downloaded AVP                                                    | Shared Secret                       |                                   |               | •••                            | •••            |                      |                   |           |                  |  |  |
| TACACS+     LDAP     Local Net Users                                     | Key Wrap                            | inarea seci                       |               | (Designed for                  | r FIPS custome | ers and requires a k | ey wrap compliar  | nt RADIUS | server)          |  |  |
| MAC Filtering<br>Disabled Clients                                        | Apply Cise                          | co ISE Defa                       | ult settings  | 8                              |                |                      |                   |           |                  |  |  |
| User Login Policies<br>AP Policies                                       | Port Num                            | ber                               |               | 1812                           |                |                      |                   |           |                  |  |  |
| Password Policies                                                        | Server Status Enabled V             |                                   |               |                                |                |                      |                   |           |                  |  |  |
| Local EAP                                                                | Support f                           | or CoA                            |               | Enabled •                      |                |                      |                   |           |                  |  |  |
| Advanced EAP                                                             | Server Tir                          | meout                             |               | 5 second                       | is             |                      |                   |           |                  |  |  |
| Priority Order                                                           | Network (                           | Jser                              |               | Enable                         |                |                      |                   |           |                  |  |  |
| Certificate                                                              | Managem                             | ent                               |               | Enable                         |                |                      |                   |           |                  |  |  |
| Access Control Lists                                                     | Managem                             | ent Retrans                       | smit Timeout  | 5 second                       | s              |                      |                   |           |                  |  |  |
| Wireless Protection                                                      | Tunnel Pro                          | оху                               |               | Enable                         |                |                      |                   |           |                  |  |  |
| <sup>r</sup> Policies                                                    | Realm Lis                           | <u>t</u>                          |               |                                |                |                      |                   |           |                  |  |  |
| Web Auth                                                                 | PAC Provi                           | sioning                           |               | Enable                         |                |                      |                   |           | -                |  |  |
| ▼ TrustSec<br>General                                                    | PAC Para                            | ms                                |               |                                |                |                      |                   | -         |                  |  |  |
| Policy                                                                   | PAC A-ID                            | Length                            | 1             | 6                              |                |                      |                   | Clea      | IF PAC           |  |  |
| Local Policies                                                           | PAC A-ID                            |                                   | e             | f2e1222e67eb4                  | 630a8b22d1ff   | 0216c1               |                   |           |                  |  |  |
| ▶ OpenDNS                                                                | PAC Lifeti                          | me                                | V             | Ved Nov 21 00:                 | 01:07 2018     |                      |                   |           |                  |  |  |
| Advanced                                                                 | IPSec                               |                                   |               | Enable                         |                |                      |                   |           |                  |  |  |

#### CTS-Umgebungsdaten von der Cisco ISE auf WLC herunterladen

Wenn Sie auf klickenRefresh Env Data, lädt der WLC Ihre SGTs herunter.

| .,,,,,,,,,,,,,,,,,,,,,,,,,,,,,,,,,,,,                                                                                                    | 'OR <u>w</u> lans <u>c</u> (                                                                                                    | ONTROLLER V                                     | WIRELESS                         | <u>S</u> ECURITY                 | M <u>A</u> NAGEMENT    | Sa <u>v</u> e Confi<br>C <u>O</u> MMANDS | iguration<br>HE <u>L</u> P | <u>P</u> ing Logo<br><u>F</u> EEDBACK | ut   <u>R</u> efresh<br><u>H</u> ome |
|----------------------------------------------------------------------------------------------------|----------------------------------------------------------------------------------------------------|-------------------------------------------------|----------------------------------|----------------------------------|------------------------|------------------------------------------|----------------------------|---------------------------------------|--------------------------------------|
| Security                                                                                                    | General                                                                                                    |                                                 |                                  |                                  |                        | Clea                                     | r DeviceI                  | D Refresh                             | Env Data                             |
| <ul> <li>AAA</li> <li>General</li> <li>RADIUS</li> <li>Authentication</li> <li>Accounting</li> <li>Fallback</li> <li>DNS</li> <li>Downloaded AVP</li> <li>TACACS+</li> <li>LDAP</li> <li>Local Net Users</li> <li>MAC Filtering</li> <li>Disabled Clients</li> <li>Users</li> </ul> | CTS<br>Device Id<br>Password<br>Inline Taggi<br><b>Environment</b><br>Current Sta                                                                                       | Enable CiscoWLC  ing t Data ate COMP            | PLETE                            |                                  |                        |                                          |                            |                                       | Арріу                                |
| AP Policies<br>Password Policies<br>Cocal EAP                                                                                                    | Last Status<br>Environmer<br>(seconds)<br>Last update                                                                                                    | s STARI<br>nt Data Lifetime<br>e time (seconds) | T<br>864<br>Mon                  | 00<br>Aug 27 02:00               | :06 2018               |                                          |                            |                                       |                                      |
| <ul> <li>Priority Order</li> <li>Certificate</li> </ul>                                                                                                    | Environmer<br>Environmer                                                                                                    | nt Data expiry<br>nt Data refresh               | 0:23                             | 3:59:58 (dd:hi<br>3:59:58 (dd:hi | ::mm:sec)<br>::mm:sec) |                                          |                            |                                       |                                      |
| <ul> <li>Access Control Lis</li> <li>Wireless Protection</li> <li>Policies</li> <li>Web Auth</li> <li>TrustSec<br/>General<br/>SXP Config<br/>Policy</li> </ul>                                                                                                    | S Security Gr<br>0:Unknown<br>2:TrustSec_1<br>3:Network_Set<br>4:Employees<br>5:Contractor<br>6:Guests<br>7:BYODemploy<br>8:Employeeset<br>15:BYODconst<br>255:Quaranti | Toup Name Table                                 | •                                |                                  |                        |                                          |                            |                                       |                                      |
| Local Policies <ul> <li>OpenDNS</li> <li>Advanced</li> </ul>                                                                                                    | 1.Clear Device<br>2.Apply butto                                                                                                    | eID will clear Devi<br>n will configure De      | ice ID and pas<br>evice ID and c | ssword<br>other paramet          | ers                    |                                          |                            |                                       |                                      |

#### SGACL-Downloads und -Durchsetzung im Datenverkehr aktivieren

|   | uluilu<br>cisco                                                                                                    | MONITOR                                                                | <u>W</u> LANs | <u>C</u> ONTROLLER | WIRELESS         | <u>s</u> ecurity | MANAGEMENT |  |  |  |  |  |  |  |
|---|----------------------------------------------------------------------------------------------------|------------------------------------------------------------------------|---------------|--------------------|------------------|------------------|------------|--|--|--|--|--|--|--|
| W | ireless                                                                                                    | All APs >                                                              | APb838        | .61ac.3598 >       | Trustsec C       | onfiguratio      | n          |  |  |  |  |  |  |  |
| * | Access Points<br>All APs<br>Direct APs<br>Radios<br>802.11a/n/ac<br>802.11b/g/n<br>Dual-Band Radios<br>Global Configuration | AP Name<br>Base Radio                                                  | APb8          | 38.61ac.3598       |                  |                  |            |  |  |  |  |  |  |  |
|   |                                                                                                    | MAC<br>TrustSec                                                        |               |                    |                  |                  |            |  |  |  |  |  |  |  |
| × | Advanced                                                                                                    | CTS Over                                                               | rride         |                    | Enabled <b>*</b> |                  |            |  |  |  |  |  |  |  |
|   | Mesh                                                                                                    | Sgacl Enf                                                              |               |                    |                  |                  |            |  |  |  |  |  |  |  |
| Þ | ATF                                                                                                    | 1.Inline tagging is supported in only Flex mode AP (Applicable to 11ac |               |                    |                  |                  |            |  |  |  |  |  |  |  |
|   | RF Profiles                                                                                                    | 2.SXPv4(List                                                           |               |                    |                  |                  |            |  |  |  |  |  |  |  |
|   | FlexConnect Groups<br>FlexConnect ACLs<br>FlexConnect VLAN<br>Templates                                                     | (Applicable ti                                                         |               |                    |                  |                  |            |  |  |  |  |  |  |  |

#### WLC und Access Point das SGT von 2 (TrustSec\_Devices) zuweisen

Weisen Sie dem WLC+WLAN ein SGT von 2 (TrustSec\_Devices) zu, um Datenverkehr (SSH, HTTPS und CAPWAP) vom/zum WLC+AP über den Switch zuzulassen.

| սիսիս    | Se                                                                                                  | ve Configuration Ping | Logout   <u>R</u> efresh |
|----------|----------------------------------------------------------------------------------------------------|-----------------------|--------------------------|
| CISCO    | Monitor <u>Wlane</u> <u>c</u> ontroller wireless <u>s</u> ecurity management commands help feedback |                       | n <u>H</u> ome           |
| WLANs    | WLANs > Edit 'CiscoEmployee'                                                                        | < Back                | Apply                    |
| VLANS    | General Security QoS Policy-Mapping Advanced                                                        |                       |                          |
| Advanced | Transford News                                                                                      |                       | *                        |
|          | i unine ri toine                                                                                    |                       |                          |
|          | mines mines                                                                                         |                       |                          |
|          | muna snoping Enabled                                                                                |                       |                          |
|          | Sanghu Grann Tan 3                                                                                  |                       |                          |
|          | OpenDAS 2                                                                                           |                       |                          |
|          |                                                                                                    |                       |                          |
|          | Openities mode types                                                                                |                       |                          |
|          | Fabric Configuration                                                                                |                       |                          |
|          | Fabric Enabled                                                                                      |                       |                          |
|          | Mobility                                                                                            |                       |                          |
|          | Selective Reanchor 🗧 Enabled                                                                        |                       |                          |
|          | U3 Interface                                                                                        |                       |                          |
|          | U3 Interface Enabled                                                                                |                       |                          |
|          | U3 Reporting Interval 30                                                                            |                       |                          |
|          | 4                                                                                                   |                       |                          |

#### Inline-Tagging auf WLC aktivieren

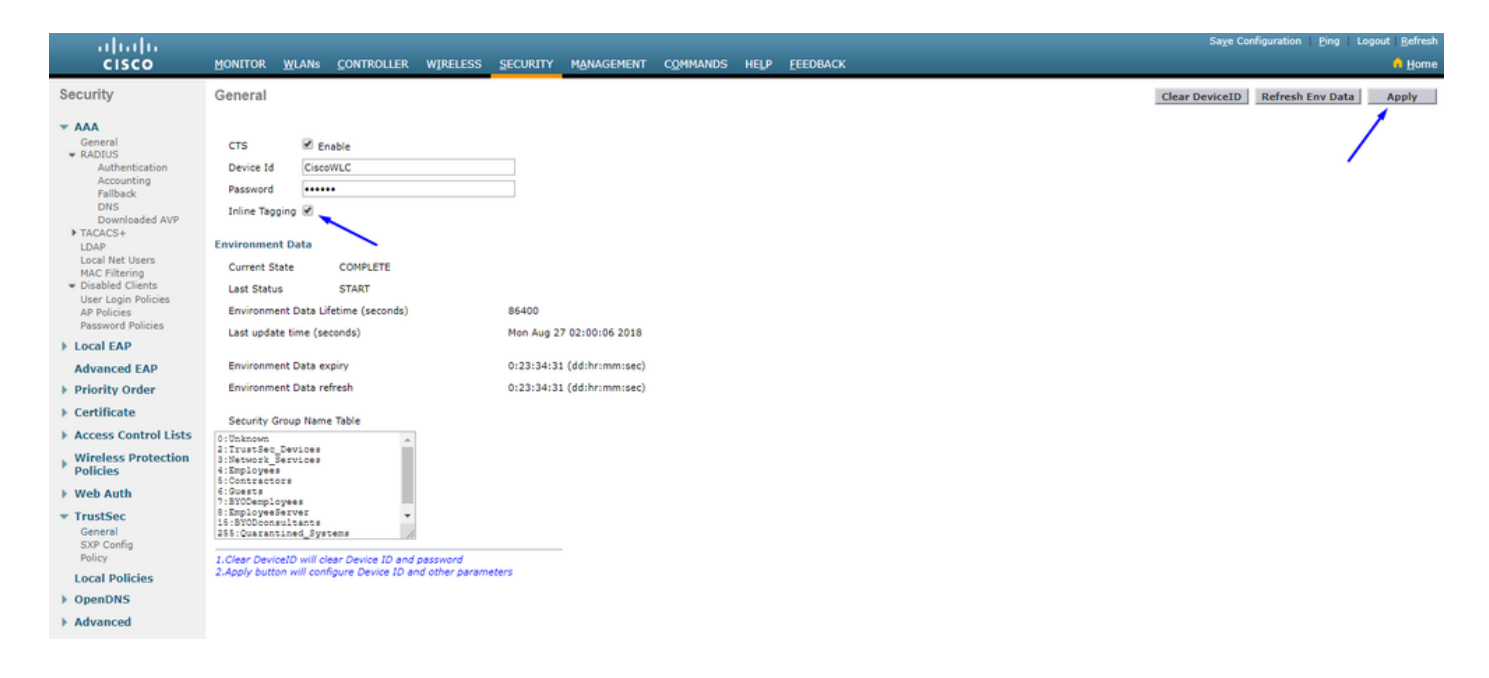

Scrollen Sie Wireless > Access Points > Global Configuration nach unten und wählen Sie TrustSec Config.

#### ıılıılı cısco

#### Wireless

#### All APs TrustSec Configuration

| * | Access Points<br>All APs<br>Direct APs           | TrustSec                                                             |                            |  |  |  |  |  |  |  |  |
|---|--------------------------------------------------|----------------------------------------------------------------------|----------------------------|--|--|--|--|--|--|--|--|
|   | <ul> <li>Radios</li> <li>802.11a/n/ac</li> </ul> | Sgacl Enforcement                                                    |                            |  |  |  |  |  |  |  |  |
|   | Dual-Band Radios                                 | Inline Taging                                                        |                            |  |  |  |  |  |  |  |  |
|   | <ul> <li>Global Configuration</li> </ul>         | AP SXP State                                                         | Disabled V                 |  |  |  |  |  |  |  |  |
| * | Advanced                                         | Default Password                                                     | •••••                      |  |  |  |  |  |  |  |  |
|   | Mesh                                             | SXP Listener Min Hold Time (seconds)                                 | 90                         |  |  |  |  |  |  |  |  |
|   | RF Profiles                                      | SXP Listener Max Hold Time (seconds)                                 | 180                        |  |  |  |  |  |  |  |  |
|   | ElexConnect Groups                               | SXP Speaker Hold Time (seconds)                                      | 120                        |  |  |  |  |  |  |  |  |
|   | FlexConnect ACLs                                 | Reconciliation Time Period (seconds)                                 | 120                        |  |  |  |  |  |  |  |  |
|   | Templates                                        | Retry Period (seconds)                                               | 120                        |  |  |  |  |  |  |  |  |
|   | OEAP ACLs                                        | Peer Config                                                          |                            |  |  |  |  |  |  |  |  |
|   | Network Lists                                    | Peer IP Address                                                      |                            |  |  |  |  |  |  |  |  |
| Þ | 802.11a/n/ac                                     | Password Defa                                                        | ult 🔻                      |  |  |  |  |  |  |  |  |
| Þ | 802.11b/g/n                                      | Local Mode                                                           |                            |  |  |  |  |  |  |  |  |
| Þ | Media Stream                                     | Ebea Mode Spea                                                       | aker •                     |  |  |  |  |  |  |  |  |
| Þ | Application Visibility<br>And Control            | AD                                                                   | D                          |  |  |  |  |  |  |  |  |
|   | Lync Server                                      | Peer IP Address Password SXP Mode                                    |                            |  |  |  |  |  |  |  |  |
|   | Country                                          | 1 Inline tagging is supported in only Elex m                         | ode AP (Applicable to 11ac |  |  |  |  |  |  |  |  |
|   | Timers                                           | AP)                                                                  |                            |  |  |  |  |  |  |  |  |
| Þ | Netflow                                          | 2.5AFV4(Listener/Speaker/Both) is support<br>(Applicable to 11ac AP) | ea in riex,riex+briage Ar  |  |  |  |  |  |  |  |  |
| Þ | QoS                                              |                                                                      |                            |  |  |  |  |  |  |  |  |

Inline-Tagging auf Catalyst Switch aktivieren

#### <#root>

 $CatalystSwitch (config) \# interface \ TenGigabitE thernet 1/0/48$ 

```
CatalystSwitch(config-if)#description goestoWLC
```

CatalystSwitch(config-if)#switchport trunk native vlan 15

CatalystSwitch(config-if)#switchport trunk allowed vlan 15,455,463,1115

#### Überprüfung

| սիսիս            |                     |                    |                      |                |                 |         |          |     |             |                |           |          | Sage Configu | ration | Bing   La | gout   Befresh |
|------------------|---------------------|--------------------|----------------------|----------------|-----------------|---------|----------|-----|-------------|----------------|-----------|----------|--------------|--------|-----------|----------------|
| CISCO            | MONITOR WLANS       | CONTROLLER WIREL   | ESS <u>S</u> ECURITY | MANAGEMENT     | COMMANDS        | HELP    | EEEDBACK |     |             |                |           |          |              |        |           | 🔒 Home         |
| Monitor          | Clients             |                    |                      |                |                 |         |          |     |             |                |           |          |              |        | Entrie    | es 1 - 1 of 1  |
| Summary          | Current Filter None | ,                  | Change Filter        | [Clear Filter] |                 |         |          |     |             |                |           |          |              |        |           |                |
| Access Points    |                     |                    |                      |                |                 |         |          |     |             |                |           |          |              |        |           |                |
| Cisco CleanAir   |                     |                    |                      |                |                 |         |          |     |             |                |           |          |              |        |           |                |
| Statistics       | Client MAC Addr     | IP Address(Ipv4/Ip | 6)                   |                | AP Name         |         |          | WL  | AN Profile  | WLAN SSID      | User Name | Protocol | Status       | Auth   | Port      | Slot Id        |
| ► CDP            | b0:70:2d:45:58:97   | 10.201.235.125     |                      |                | APb838.61ac.359 | SCORBIN |          | Cor | binEmployee | CorbinEmployee | jsmith    | 802.11ac | Associated   | No     | 1         | 1              |
| Rogues           |                     |                    |                      |                |                 |         |          |     |             |                |           |          |              |        |           |                |
| Redundancy       |                     |                    |                      |                |                 |         |          |     |             |                |           |          |              |        |           |                |
| Clients          |                     |                    |                      |                |                 |         |          |     |             |                |           |          |              |        |           |                |
| Sleeping Clients |                     |                    |                      |                |                 |         |          |     |             |                |           |          |              |        |           |                |
| Multicast        |                     |                    |                      |                |                 |         |          |     |             |                |           |          |              |        |           |                |
| Applications     |                     |                    |                      |                |                 |         |          |     |             |                |           |          |              |        |           |                |
| Eync             |                     |                    |                      |                |                 |         |          |     |             |                |           |          |              |        |           |                |
| Local Profiling  |                     |                    |                      |                |                 |         |          |     |             |                |           |          |              |        |           |                |

CatalystSwitch#show platform acl counters hardware | inkl. SGACL

Ausgangs-IPv4-SGACL-Drop (454): 10 Frames

Ausgangs-IPv6-SGACL-Drop (455): 0 Frames

Ausgangs-IPv4-SGACL-Zellverlust (456): 0 Frames

Ausgangs-IPv6-SGACL-Zellverlust (457): 0 Frames

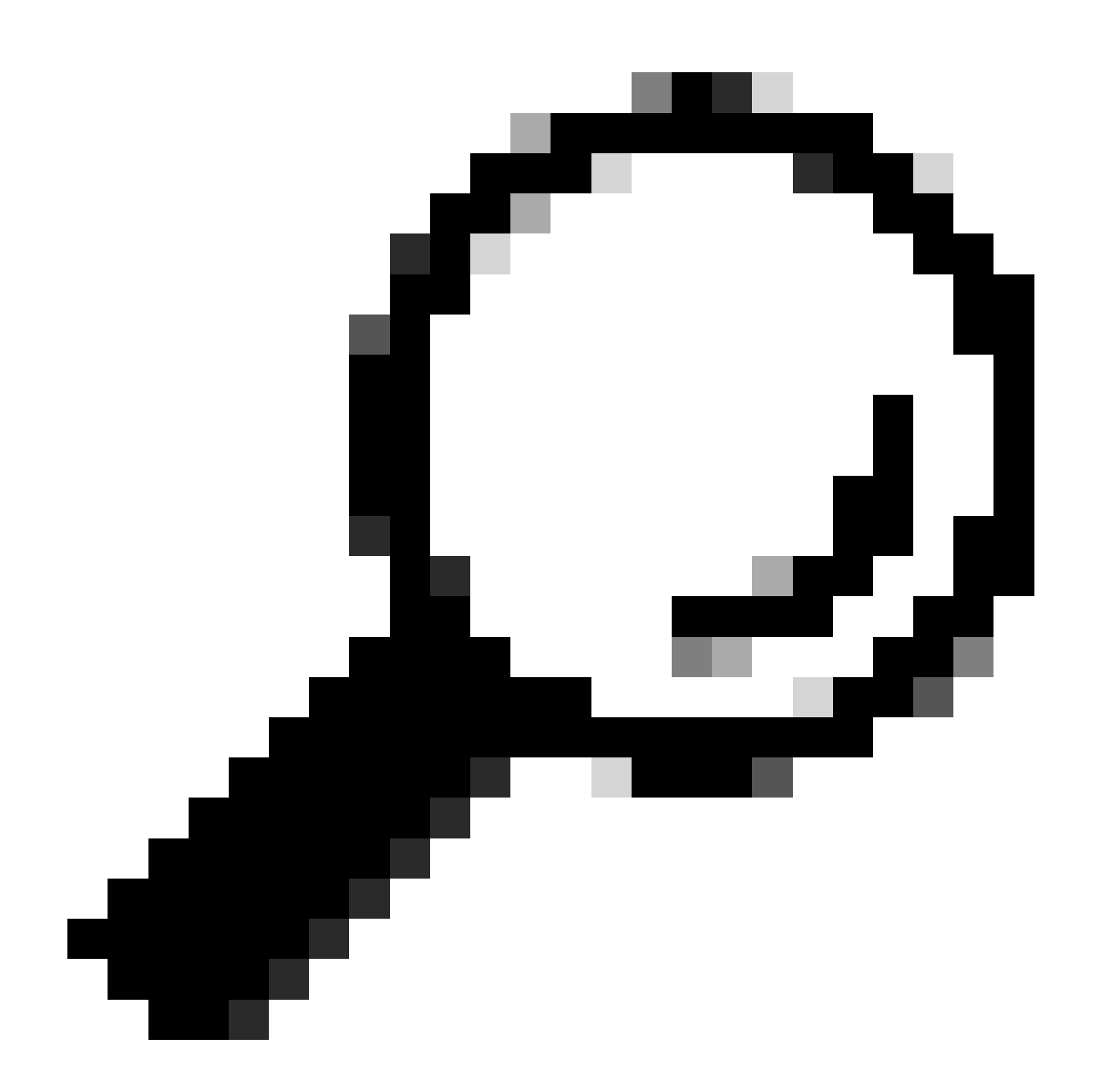

**Tipp:** Wenn Sie stattdessen einen Cisco ASR, Nexus oder Cisco ASA verwenden, kann das hier aufgeführte Dokument dabei helfen, sicherzustellen, dass Ihre SGT-Tags durchgesetzt werden: <u>TrustSec Troubleshooting Guide</u>.

Mit dem Benutzernamen jsmith password Admin123 für Wireless-Zugriff authentifizieren - auf dem Switch wird die ACL "deny" (ACL ablehnen) angezeigt:

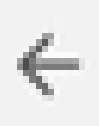

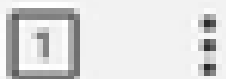

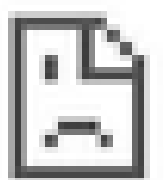

# This site can't be reached

10.201.214.132 took too long to respond.

Try:

Checking the connection

ERR\_CONNECTION\_TIMED\_OUT

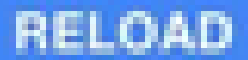

#### Informationen zu dieser Übersetzung

Cisco hat dieses Dokument maschinell übersetzen und von einem menschlichen Übersetzer editieren und korrigieren lassen, um unseren Benutzern auf der ganzen Welt Support-Inhalte in ihrer eigenen Sprache zu bieten. Bitte beachten Sie, dass selbst die beste maschinelle Übersetzung nicht so genau ist wie eine von einem professionellen Übersetzer angefertigte. Cisco Systems, Inc. übernimmt keine Haftung für die Richtigkeit dieser Übersetzungen und empfiehlt, immer das englische Originaldokument (siehe bereitgestellter Link) heranzuziehen.